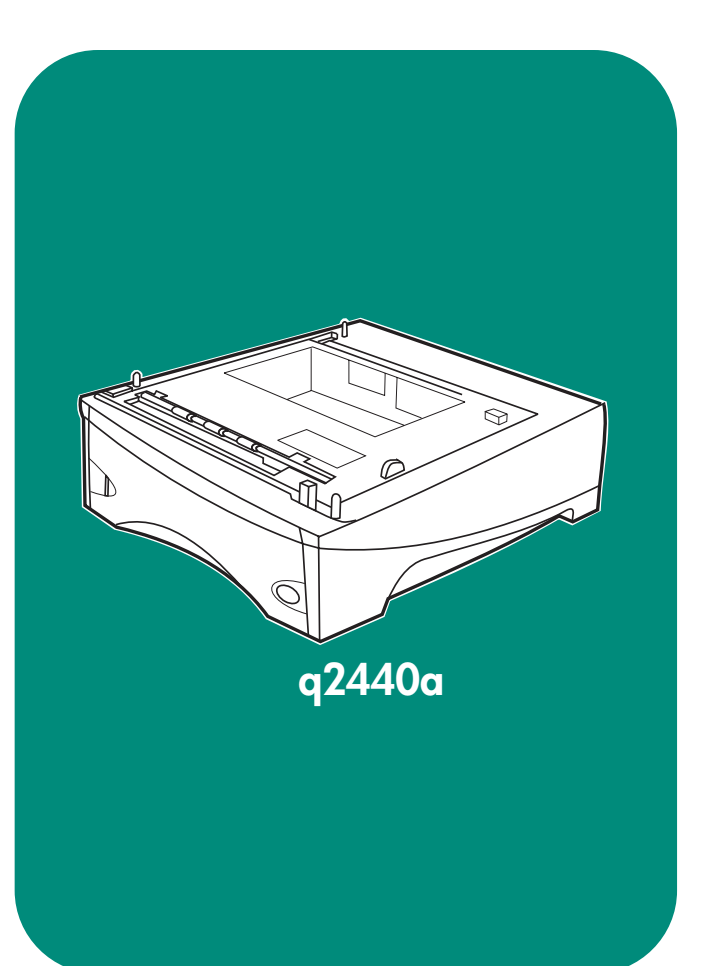

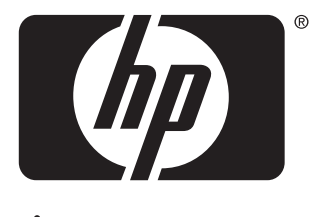

invent

install installation installation installazione instalación 安装手册 instalaci installation installatiegids asennus топоθἑτηση telepítés instalasi インストール ガイド 설치 installasjon instalacja instalação установка instalation ดิดตั้ง 安裝 kurulum

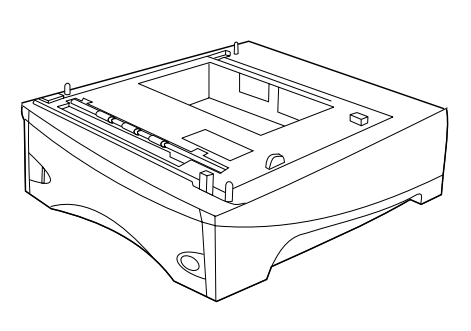

This package contains one optional 500-sheet feeder that can be adjusted for letter (LTR), legal (LGL), executive (EXEC), A4, A5, JIS B5, and custom paper sizes.

Remove the orange tape from the 500-sheet feeder.

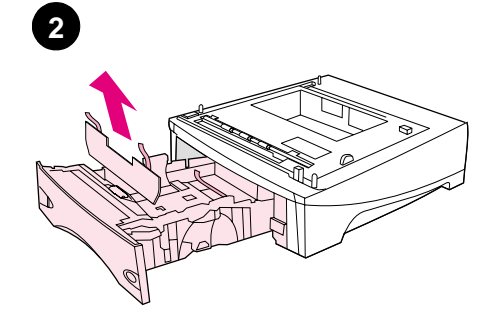

Remove the paper tray from the feeder. Remove all orange tape and packing material from the tray.

Cet emballage contient un chargeur de papier de 500 feuilles adapté aux formats Lettre (LTR), Légal (LGL), Exécutif (EXEC), A4, A5 et JIS B5, ainsi qu'aux formats personnalisés. Retirez le ruban adhésif orange du chargeur de papier de 500 feuilles.

Retirez le bac à papier du chargeur. Retirez de ce bac le ruban adhésif orange et les matériaux d'emballage.

Entfernen Sie das Papierfach aus der Zufuhr.

Klebestreifen und das Verpackungsmaterial

Entfernen Sie alle orangefarbenen

Rimuovere il vassoio della carta

vom Papierfach.

Dieses Paket enthält ein optionales Zufuhrfach für 500 Blatt, das auf die Papierformate US-Letter (LTR), US-Legal (LGL), US-Executive (EXEC), A4, A5, JIS B5 sowie benutzerdefinierte Papierformate eingestellt werden kann.

Questa confezione contiene un alimentatore opzionale da 500 fogli che può essere regolato in base al formato Letter (LTR), Legal (LGL), Executive (EXEC), A4, A5, JIS B5 e ai formati personalizzati.

Este embalaje contiene un alimentador opcional de 500 hojas que se puede ajustar a los tamaños de papel Carta (LTR), Legal (LGL), A4, A5, JIS B5 y a tamaños especiales.

本包装包含一个可选的 500 页进纸器, 该进纸器可以调整,能够容纳 letter (LTR)、legal (LGL)、executive (EXEC)、A4、A5、JIS B5 以及自定义 尺寸纸张。

Toto balení obsahuje jeden doplňkový podavač na 500 listů, který lze nastavit na formáty papíru Letter (LTR), Executive (EXEC), A4, A5, JIS B5 a vlastní. Entfernen Sie die orangefarbenen Klebestreifen vom 500-Blatt-Zufuhrfach.

Rimuovere il nastro arancione dall'alimentatore da 500 fogli.

Retire la cinta naranja del alimentador de 500 hojas.

Extraiga la bandeja de papel del alimentador. Retire toda la cinta naranja y el material de embalaje de la bandeja.

dall'alimentatore. Rimuovere il nastro arancione

e il materiale di imballaggio dal vassoio.

从进纸器上卸下纸盘。从纸盘上撕下 所有橙色胶带和包装材料。

Odstraňte z podavače oranžovou pásku.

从 500 页进纸器上撕下橙色胶带。

Vyjměte z podavače zásobník papíru. Odstraňte ze zásobníku veškerou oranžovou pásku a balící materiál.

1

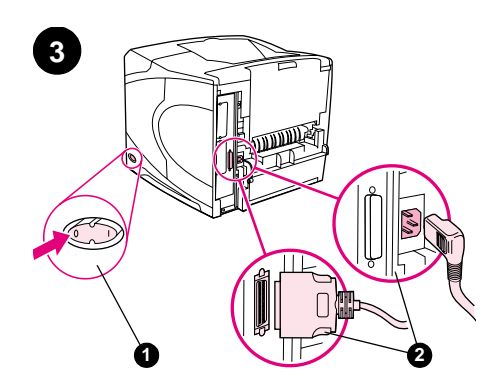

Turn the printer power off (1). Disconnect all cables from the rear of the printer (2).

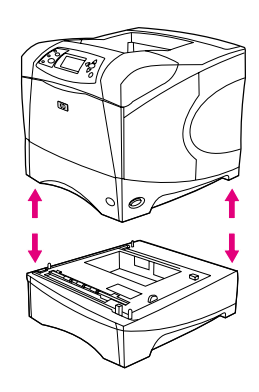

WARNING! To prevent possible injury or damage to the printer, separate the printer from any currently installed optional feeders before lifting the printer. Two people should lift the printer.

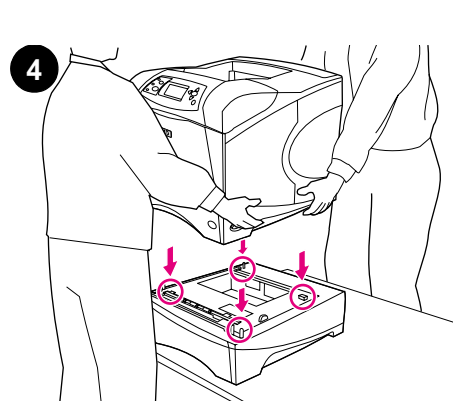

Using the handles on the sides of the printer, lift the printer onto the 500-sheet feeder and align the holes in the base of the printer with the mounting pins on the 500-sheet feeder.

A l'aide des poignées latérales, soulevez

papier de 500 feuilles. Alignez les trous du

l'imprimante pour l'installer sur le chargeur de

socle sur les goujons de montage du chargeur.

Heben Sie den Drucker mit den Griffen an den

Gehäuseseiten an, und setzen Sie ihn auf das 500-Blatt-Zufuhrfach. Achten Sie dabei darauf,

dass Sie die Löcher am Boden des Druckers an

Utilizzando le maniglie laterali della stampante,

sollevare la stampante sull'alimentatore da 500

fogli e allineare i fori posti alla base della

stampante ai piedini di montaggio

sull'alimentatore da 500 fogli.

den Befestigungsstiften des 500-Blatt-Zufuhrfachs ausrichten.

Mettez l'imprimante hors tension (1). Débranchez tous les câbles à l'arrière de l'imprimante (2).

Schalten Sie den Drucker aus (1). Ziehen Sie alle Kabel an der Rückseite des Druckers ab (2).

Spegnere la stampante (1). Scollegare tutti i

cavi dal retro della stampante (2).

Apague la impresora (1). Desconecte todos los cables de la parte posterior de la impresora (2).

关闭打印机电源(1)。从打印机后部 拔下所有电缆(2)。

Vypněte tiskárnu (1). Odpojte všechny kabely ze zadní části tiskárny (2).

IMPORTANT ! Pour éviter de vous blesser ou d'endommager l'imprimante, retirez tout chargeur optionnel installé sur l'imprimante avant de soulever cette dernière. Il est recommandé de la soulever à deux personnes.

ACHTUNG! Nehmen Sie ggf. weitere optionale Zufuhrfächer vom Drucker ab, bevor Sie ihn anheben. Sie könnten sich andernfalls verletzen oder den Drucker beschädigen. Der Drucker sollte von zwei Personen angehoben werden.

AVVERTENZA! Per prevenire lesioni personali o danni alla stampante, separare la stampante da qualsiasi alimentatore opzionale attualmente installato prima di sollevarla. È consigliabile che la stampante venga sollevata da due persone.

¡ADVERTENCIA! Para evitar posibles lesiones personales o daños al equipo, antes de levantar la impresora sepárela de cualquier alimentador opcional que tenga instalado. Para levantar la impresora se necesitan dos personas. Utilizando las asas laterales, levante la impresora y colóquela sobre el alimentador de 500 hojas, haciendo coincidir los orificios de la base de la impresora con las patillas de montaje del alimentador.

警告!为了防止可能对打印机造成损 害,请在抬起打印机之前,先将打印 机与当前安装的可选进纸器分开。应 用两人抬起打印机。

VAROVÁNÍ! Abyste předešli možnému zranění nebo poškození tiskárny, vyjměte všechny nainstalované doplňkové podavače z tiskárny dříve, než ji budete zvedat. Tiskárnu zvedejte ve dvojici. 使用打印机侧面的手柄,抬起打印机, 然后将其放在 500 页进纸器上并将打 印机底座上的孔与 500 页进纸器上的 定位销对齐。

Zvedněte tiskárnu za držadla po stranách a nasaďte ji na podavač na 500 listů tak, aby se usazovací čepy na podavači zasunuly do otvorů na spodní straně tiskárny.

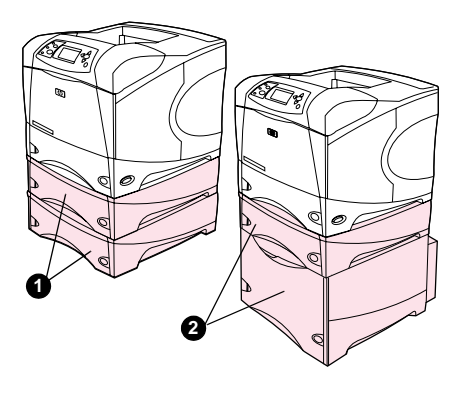

Note (Optional): A maximum of two optional feeders can be added to the printer: either two optional 500-sheet feeders (1) or one optional 500-sheet feeder and one optional 1500-sheet feeder (2).

JIS B5 EXEC

On the paper tray, pinch the release on the left guide and slide the guides to the correct paper size.

Dans le bac à papier, pincez le levier de

les guides sur le format adéquat.

verrouillage du guide de gauche. Positionnez

Drücken Sie die Entriegelung an der linken

Sie die Führungen in die Position für das

Nel vassoio della carta, premere la leva di

guide fino al formato della carta corretto.

Apriete la palanca de liberación de la guía

guías para ajustarlas al tamaño de papel

apropiado.

izquierda de la bandeja de papel y deslice las

捏紧纸盘左侧导板上的松开按钮,将

导板滑至正确的纸张尺寸。

rilascio sulla guida sinistra e fare scorrere le

entsprechende Papierformat.

Führung des Fachs zusammen, und schieben

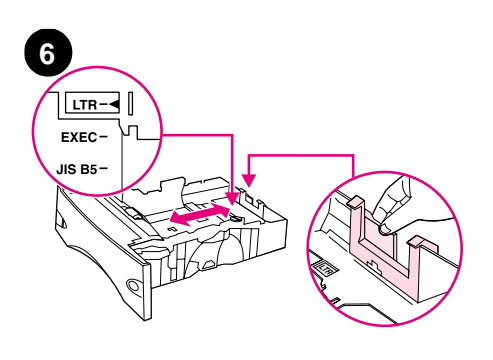

Pinch the release on the rear paper guide and slide it to the correct paper size.

Remarque (facultatif) : Vous pouvez ajouter jusqu'à deux chargeurs de papier optionnels à l'imprimante : Deux chargeurs optionnels de 500 feuilles (1), ou un chargeur optionnel de 500 feuilles et un de 1 500 feuilles (2).

Hinweis (optional): Es können maximal zwei optionale Zufuhrfächer mit dem Drucker verwendet werden: entweder zwei optionale 500-Blatt-Zufuhrfächer (1) oder ein optionales 500-Blatt-Zufuhrfach und ein optionales 1500-Blatt-Zufuhrfach (2).

Nota (Facoltativo): è possibile aggiungere alla stampante al massimo due alimentatori opzionali: due alimentatori opzionali da 500 fogli (1) oppure un alimentatore opzionale da 500 fogli e un alimentatore opzionale da 1500 fogli (2).

Nota (opcional): Se pueden incorporar a la impresora dos alimentadores opcionales como máximo: bien dos alimentadores opcionales de 500 hojas (1) o un alimentador opcional de 500 hojas y otro alimentador opcional de 1500 hojas (2).

注释(可选):打印机最多可以添加两 个可选进纸器:两个可选的 500 页进 纸器(1)或者一个可选的 500 页进纸 器和一个可选的 1500 页进纸器 (2)。

> Stiskněte páčku na levém vodítku a nastavte obě vodítka na správný formát papíru.

> > 3

Pincez le levier de verrouillage du guide de papier arrière et positionnez ce dernier sur le format adéquat.

Drücken Sie die Entriegelung an der Rückseite der hinteren Papierführung zusammen, und schieben Sie sie in die Position für das entsprechende Papierformat.

Premere la leva sulla guida posteriore e farla scorrere fino al formato della carta corretto.

Apriete la palanca de liberación de la guía de papel posterior y deslice ésta hasta ajustarla al tamaño de papel apropiado.

压紧后部纸张导板上的松开按钮,将 其滑至正确的纸张尺寸。

Poznámka (volitelné): Do tiskárny je možné nainstalovat maximálně dva doplňkové podavače: dva doplňkové podavače na 500 listů (1) nebo jeden doplňkový podavač na 500 listů a jeden na 1500 listů (2).

Stiskněte páčku na zadním vodítku a nastavte jej na správný formát papíru.

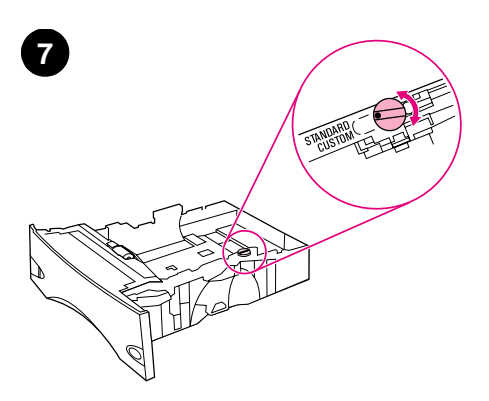

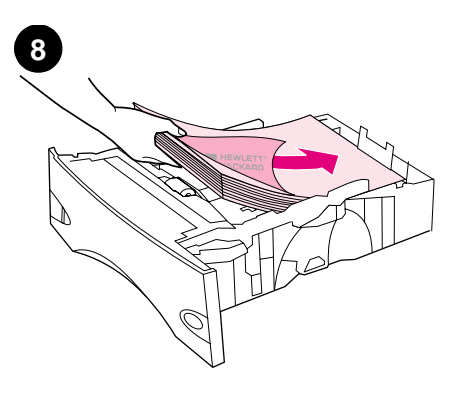

Load paper into the tray. **CAUTION:** Do not fan the paper. Fanning can cause misfeeds.

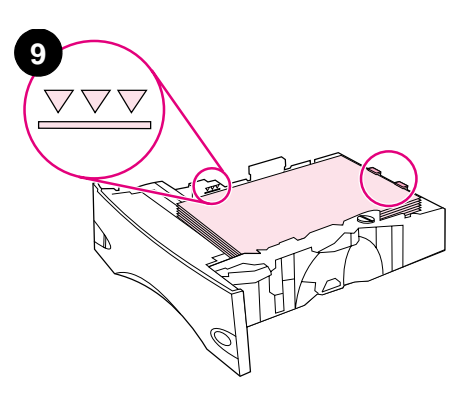

Make sure that the paper is flat at all four corners and that the top of the stack is below the maximum-height indicators. Slide the paper tray completely into the printer.

to "STANDARD" for LTR, A4, LGL, EXEC, A5, and JIS B5 paper sizes, or to "CUSTOM" for custom paper sizes.

On the right side of the paper tray, turn the knob

Positionnez le bouton situé sur la droite du bac à papier sur STANDARD pour les formats LTR, A4, LGL, EXEC, A5 et JIS B5, ou sur CUSTOM (PERSONNALISE) pour les formats personnalisés.

Drehen Sie das Auswahlrad an der rechten Seite des Papierfachs für die Papierformate LTR, A4, LGL, EXEC, A5 und JIS B5 auf "STANDARD" oder für benutzerdefinierte Papierformate auf "BEN.-DEF".

Nella parte destra del vassoio della carta, girare la manopola sulla posizione "STANDARD" per i formati LTR, A4, LGL, EXEC, A5 e JIS B5 oppure su "PERSON." per i formati personalizzati.

Gire el mando de la parte derecha de la bandeja de papel a "STANDARD" para los tamaños de papel Carta (LTR), A4, Legal (LGL), Ejecutivo (EXEC), A5 y JIS B5, o a "CUSTOM" para los tamaños de papel especiales.

在纸盘右侧,将旋钮旋至"STANDARD", 以便设置 LTR、A4、LGL、EXEC、A5 和 JIS B5 纸张尺寸;或者旋至 "CUSTOM",以便设置自定义纸张尺寸。

Knoflík na pravé straně zásobníku papíru nastavte do polohy "STANDARD" pro formáty LTR, A4, LGL, EXEC, A5 a JIS B5 nebo do polohy "CUSTOM" pro vlastní formáty. Chargez le papier dans le bac. **ATTENTION :** Ne déramez pas le papier. Cette opération peut générer des problèmes d'alimentation.

Legen Sie Papier in das Fach ein. **VORSICHT:** Fächern Sie das Papier nicht auf. Dies kann zu Problemen bei der Zufuhr führen.

Caricare la carta nel vassoio. **ATTENZIONE:** non aprire a ventaglio la carta poiché si potrebbe verificare un'alimentazione non corretta.

Ponga papel en la bandeja. **PRECAUCIÓN:** No abra en abanico la pila de papel. Si lo hace puede provocar problemas en la alimentación.

在纸盘中装入纸张。**小心**:请勿展开 纸张。展开纸张可能导致送纸错误。

Vložte papír do zásobníku. **UPOZORNĚNÍ:** Papír neprovětrávejte. Provětrávání může zapříčinit špatné podávání papíru.

Vérifiez que le papier repose bien à plat (coins

inclus) et que la pile ne dépasse pas les

indicateurs de hauteur maximale. Enfoncez totalement le bac à papier dans l'imprimante.

Vergewissern Sie sich, dass das Papier an allen vier Ecken eben im Fach liegt, und dass der Papierstapel nicht über die Markierung für die maximale Stapelhöhe hinausragt. Schieben Sie das Fach vollständig in den Drucker.

Assicurarsi che la carta sia posizionata correttamente e non si sollevi ai quattro angoli e che la parte superiore della risma non superi gli indicatori dell'altezza massima. Fare scorrere il vassoio della carte fino in fondo nella stampante.

Asegúrese de que el papel no tiene las esquinas dobladas y de que la pila de papel no excede la altura señalada por los indicadores. Inserte la bandeja en la impresora completamente.

确保纸张四角平整并且纸叠顶部低于 最大高度指示器。将纸盘完全滑入打 印机。

Zkontrolujte, zda papír leží ve všech rozích rovnoměrně a zda se horní hrana stohu papíru nepřesahuje značky maximálního množství papíru. Zasuňte zásobník papíru zcela do tiskárny.

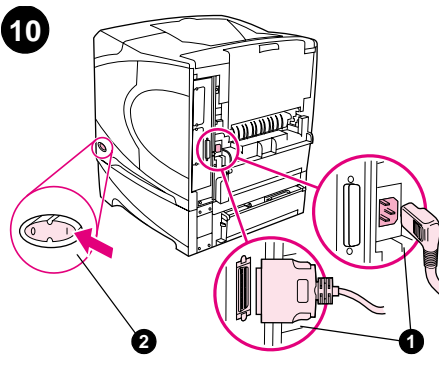

Connect the cables to the rear of the printer (1).

Turn the printer power on (2).

> To take advantage of all the feeder functions, the printer driver on the printer's host computer must be configured to recognize the feeder. For Windows®, go to the printer Properties window. On the **Configure** tab, select the checkbox for the 500-sheet feeder.

> Pour tirer pleinement parti des fonctions du chargeur, configurez le pilote installé sur l'ordinateur hôte de l'imprimante afin qu'il reconnaisse le chargeur. Sous Windows®, accédez à la fenêtre des propriétés de l'imprimante. Dans l'onglet **Configurer**, cochez la case correspondant au chargeur de papier de 500 feuilles.

Wenn Sie die Zufuhrfunktionen in vollem Umfang nutzen möchten, müssen Sie den auf dem Hostcomputer installierten Druckertreiber so konfigurieren, dass das Zufuhrfach erkannt wird. Öffnen Sie unter Windows® das Fenster für die Druckereigenschaften. Aktivieren Sie auf dem Register **Konfigurieren** das Kontrollkästchen für das 500-Blatt-Zufuhrfach.

Per utilizzare al meglio tutte le funzioni dell'alimentatore, è necessario configurare il driver della stampante sul computer host della stampante in modo che venga riconosciuto l'alimentatore. Per Windows®, passare alla finestra Proprietà della stampante. Nella scheda **Configura**, selezionare la casella di controllo dell'alimentatore da 500 fogli.

Para sacar partido de todas las funciones del alimentador, debe configurar el controlador en el PC host de la impresora para que reconozca el alimentador. En Windows®, vaya a la ventana Propiedades de impresora. En la ficha **Configuración**, seleccione la casilla de verificación para el alimentador de 500 hojas.

要充分利用进纸器的所有功能,您必须 在装有该打印机驱动程序的主机上配置 该驱动程序以识别进纸器。对于 Windows<sup>®</sup>,请进入打印机属性窗口。在 配置标签上选中 500 页进纸器复选框。

Chcete-li plně využít všech funkcí podavače, musí být ovladač tiskárny na hostitelském počítači tiskárny nakonfigurován tak, aby podavač rozpoznal. V operačním systému Windows® otevřete okno Vlastnosti. Na kartě Konfigurace zaškrtněte políčko podavače na 500 listů.

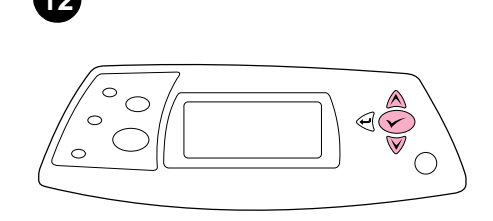

To verify that installation is complete, print a configuration page from the control panel. Press ✓ to open the printer menus. Press ▼ to select INFORMATION, and then press ✓. Press ▼ to select PRINT CONFIGURATION, and then press ✓.

Pour vérifier que l'installation est terminée, imprimez une page de configuration à partir du panneau de commande. Appuyez sur ✓ pour accéder aux menus de l'imprimante. Appuyez sur ♥ pour sélectionner INFORMATIONS, puis sur ✓. Appuyez sur ♥ pour sélectionner IMPRIMER PAGE CONFIGURATION, puis sur ✓.

Drucken Sie über das Bedienfeld eine Konfigurationsseite, um zu prüfen, ob die Installation abgeschlossen wurde. Drücken Sie  $\checkmark$ , um die Druckermenüs aufzurufen. Drücken Sie  $\blacktriangledown$ , um INFORMATIONEN auszuwählen, und drücken Sie anschließend  $\checkmark$ . Drücken Sie  $\blacktriangledown$ , um die Option KONFIGURATION DRUCKEN auszuwählen, und drücken Sie anschließend  $\checkmark$ .

Per verificare il completamento dell'installazione, stampare una pagina di configurazione dal pannello di controllo. Premere ✓ per accedere ai menu della stampante. Premere ▼ per selezionare INFORMAZIONI, quindi premere ✓. Premere ▼ per selezionare STAMPA CONFIGURAZIONE, quindi premere ✓.

Para comprobar que la instalación se ha completado, imprima una página de configuración desde el panel de control. Pulse ✓ para abrir los menús de impresora. Pulse ▼ para seleccionar INFORMACIÓN y, a continuación, pulse ✓. Pulse ▼ para seleccionar IMPRIMIR CONFIGURACIÓN y, a continuación, pulse ✓.

要检验安装是否完成,请从控制面板 打印配置页。按下 ✓ 键打开打印机菜 单。按下 ▼ 键选择 INFORMATION (信 息),然后按下 ✓ 键。按下 ▼ 键选择 PRINT CONFIGURATION (打印配置), 然后按下 ✓ 键。

Chcete-li ověřit, zda byla instalace dokončena, vytiskněte z ovládacího panelu konfigurační stránku. Stisknutím ✓ zobrazíte nabídky tiskárny. Stisknutím ▼ vyberte INFORMACE a potom stiskněte ✓. Stisknutím ▼ vyberte TISK KONFIG. STRÁNKY a potom stiskněte ✓.

Branchez les câbles à l'arrière de l'imprimante (1). Mettez l'imprimante sous tension (2).

Schließen Sie die Kabel wieder an der Rückseite des Druckers an (1). Schalten Sie den Drucker ein (2).

Collegare tutti i cavi al retro della stampante (1). Accendere la stampante (2).

Conecte los cables a la parte posterior de la impresora (1). Encienda la impresora (2).

将电缆连接到打印机后部(1)。打开 打印机电源(2)。

Odpojte všechny kabely ze zadní části tiskárny (1). Vypněte tiskárnu (2).

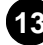

| <b>hp</b> LaserJet 420 | 10/4300 series |
|------------------------|----------------|
|                        |                |
|                        |                |
|                        |                |
|                        |                |

Make sure that the configuration page lists the 500-sheet feeder as an installed accessory. If the feeder is not listed, see the *use* guide on the CD-ROM that came with the printer.

Sur la page de configuration, assurez-vous que le chargeur de papier de 500 feuilles est considéré comme un accessoire installé. Si le chargeur n'est pas répertorié, reportez-vous au guide d'*utilisation* disponible sur le CD-ROM fourni avec l'imprimante.

Überprüfen Sie, ob das 500-Blatt-Zufuhrfach auf der Konfigurationsseite als installiertes Zubehör aufgeführt wird. Ist dies nicht der Fall, finden Sie weitere Informationen auf der mitgelieferten CD-ROM im Handbuch *Verwendung.* 

Accertarsi che nella pagina di configurazione l'alimentatore da 500 fogli sia elencato come accessorio installato. Se l'alimentatore non è elencato, consultare la *Guida all'uso* sul CD-ROM fornito con la stampante.

Compruebe que el alimentador de 500 hojas aparece en la página de configuración como un accesorio instalado. Si el alimentador no apareciera en la lista, consulte la guía de *uso* en el CD-ROM que acompaña a la impresora.

确保配置页上列出 500 页进纸器是已 安装附件。如果未列出进纸器,则参阅 打印机随附的 CD-ROM 上的使用指南。

Zkontrolujte, zda je podavač na 500 listů uveden na konfigurační stránce jako nainstalované příslušenství. Pokud zařízení není uvedeno, viz *uživatelská* příručka na disku CD-ROM dodaného s tiskárnou.

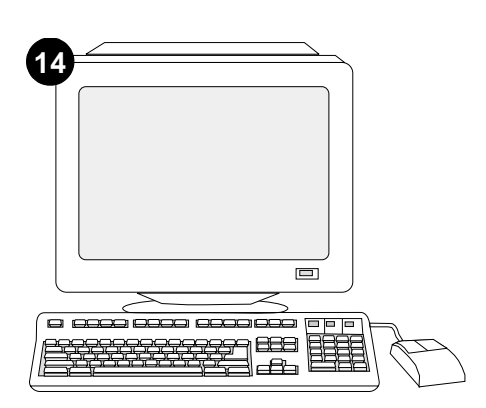

If you cannot resolve the problem, see the support flyer that came with the printer. Or, visit http://www.hp.com. In the **Select your country/region** field at the top, select your country/region and click . Click the **Support** block.

Si vous ne parvenez pas à résoudre le problème, reportez-vous à la brochure d'assistance livrée avec l'imprimante. Vous pouvez également visiter le site http://www.hp.com. Dans le champ **Select your country/region** en haut de l'écran, sélectionnez votre pays/région, puis cliquez sur ). Cliquez sur l'option **Support**.

Weitere Informationen finden Sie auf dem Hinweiszettel in der Druckerverpackung, oder rufen Sie die HP Website unter "http://www.hp.com" auf. Nehmen Sie im Feld **Select your country/region** (Auswahl von Land/Region) die entsprechende Auswahl vor, und klicken Sie auf rightarrow. Klicken Sie auf den Bereich **Support**.

Se non è possibile risolvere il problema, vedere l'opuscolo con le informazioni sull'assistenza tecnica fornito con la stampante. In alternativa, accedere al sito http://www.hp.com. Nel campo Select your country/region nella parte superiore dello schermo, selezionare il paese/regione di appartenenza e fare clic su . Fare clic su Support.

Si no puede resolver el problema, consulte el folleto de asistencia al cliente que acompaña a la impresora, o bien visite http://www.hp.com. En el campo de la esquina superior derecha de selección de país **Select your country/region**, elija su país/región y haga clic en region. Una vez en la página web de su país/región, haga clic en el bloque **Soporte**.

如果不能解决问题,请参阅打印机随附 的支持说明。或者,访问 http://www.hp.com。在页面顶部的 Select your country/region(选择国 家/地区)字段中选择您所在的国家/地 区,然后单击 ➡。单击支持块。

Pokud nemůžete problém vyřešit, viz informační leták dodaný s tiskárnou. Můžete také navštívit stránky www.hp.com. V políčku **Select your country/region** (Vyberte vaši země/oblast) v horní části stránky vyberte vaši země/oblast a klepněte na tlačítko . Klepněte na blok **Support** (Podpora).

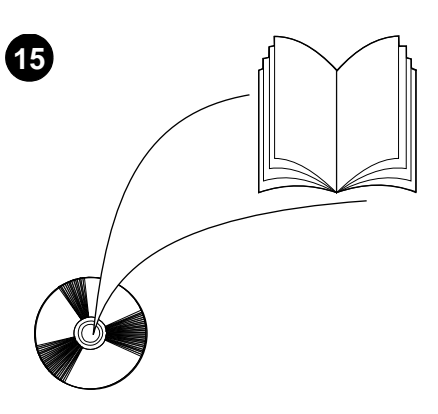

See the *use* guide on the CD-ROM that came with the printer for information about gaining access to the printer driver, setting the control panel, using the 500-sheet feeder, and solving problems, and for warranties and regulatory statements.

Reportez-vous au guide d'*utilisation* disponible sur le CD-ROM fourni avec l'imprimante pour obtenir des informations sur l'accès au pilote d'imprimante, la configuration du panneau de commande, l'utilisation du chargeur de papier de 500 feuilles, la résolution des problèmes, ainsi que pour connaître les garanties et la réglementation en vigueur.

Informationen zum Zugriff auf den Druckertreiber, zum Einrichten des Bedienfeldes, zur Verwendung des 500-Blatt-Zufuhrfachs, zur Fehlerbehebung und zu Gewährleistungserklärungen und Zulassungsbestimmungen finden Sie im Handbuch *Verwendung* auf der mitgelieferten CD-ROM.

Consultare la *Guida all'uso* sul CD-ROM fornito con la stampante contenente le informazioni su come accedere al driver della stampante, impostare il pannello di controllo, utilizzare l'alimentatore da 500 fogli e risolvere i problemi nonché informazioni sulla garanzia e normative.

Consulte la guía de *uso* del CD-ROM que acompaña a la impresora para obtener información sobre el acceso al controlador de la impresora, la configuración del panel de control, la utilización del alimentador de 500 hojas, la solución de problemas, así como las garantías y las declaraciones reglamentarias.

有关访问打印机驱动程序、设置控制面 板、使用 500 页进纸器、解决问题以 及保修和管制声明等信息,请参阅打印 机随附的 CD-ROM 上的使用指南。

Vuživatelské příručce na disku CD-ROM, který byl dodán s tiskárnou, najdete informace o přístupu k ovladači tiskárny, o nastavení ovládacího panelu, o používání podavače na 500 listů a odstraňování problémů a dále znění záruk a prohlášení o shodě.

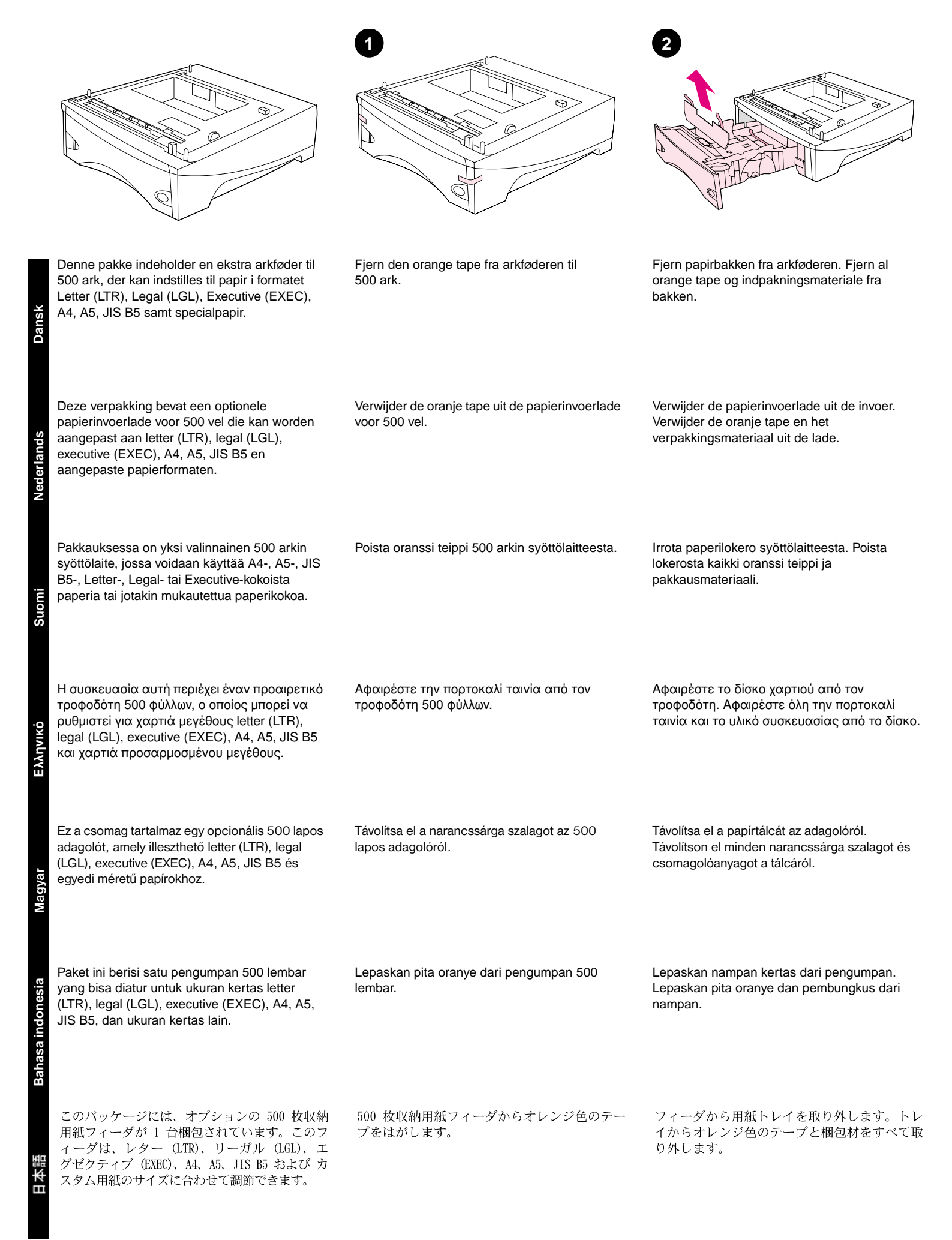

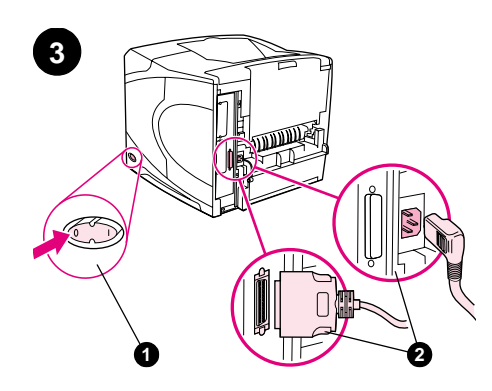

Sluk for strømmen til printeren (1). Tag alle kabler ud bag på printeren (2).

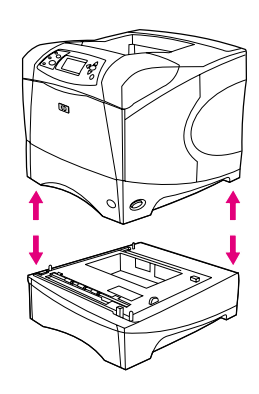

ADVARSEL! For at forhindre mulig personskade eller beskadigelse af printeren, skal alle aktuelt monterede ekstra arkfødere fjernes fra printeren, før den løftes. Der skal være to personer til at løfte printeren.

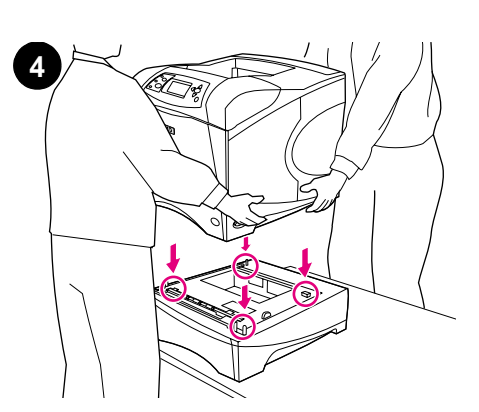

Brug håndtagene på siderne af printeren, og løft printeren op på arkføderen til 500 ark. Juster hullerne i bunden af printeren i forhold til monteringstappene på arkføderen til 500 ark.

Zet de printer uit (1). Verwijder alle kabels uit de achterzijde van de printer (2).

Katkaise tulostimesta virta (1). Irrota kaikki kaapelit tulostimen takaosasta (2).

Θέστε τον εκτυπωτή εκτός λειτουργίας (1). Αποσυνδέστε όλα τα καλώδια από το πίσω μέρος του εκτυπωτή (2).

Kapcsolja ki a nyomtatót (1). Húzzon ki minden kábelt a nyomtató hátuljából (2).

Nonaktifkan printer (1). Putuskan sambungan semua kabel dari bagian belakang printer (2).

WAARSCHUWING! Om eventueel persoonlijk letsel of beschadiging aan de printer te voorkomen, verwijder alle geïnstalleerde optionele papierinvoerlades uit de printer voordat u deze optilt. Er zijn twee mensen nodig om de printer op te tillen.

VAROITUS! Vältä loukkaantumiset ja tulostimen vahingoittuminen irrottamalla tulostin kaikista asennetuista valinnaisista paperilokeroista, ennen kuin nostat tulostinta. Tulostinta nostamassa on aina oltava kaksi ihmistä.

ΠΡΟΕΙΔΟΠΟΙΗΣΗ! Για την αποφυγή πιθανού τραυματισμού ή βλάβης του εκτυπωτή, πριν τον ανασηκώσετε διαχωρίστε τον από τους προαιρετικούς τροφοδότες που τυχόν έχουν τοποθετηθεί. Τον εκτυπωτή θα πρέπει να ανασηκώσουν δύο άτομα.

FIGYELEM! A sérülések és a nyomtató károsodásának elkerülése érdekében a nyomtató megemelése előtt távolítsa el a hozzákapcsolt opcionális adagolókat. Két embernek kell megemelnie a nyomtatót.

PERINGATAN! Untuk menghindari kemungkinan kerusakan pada printer, pisahkan printer dari pengumpan yang terpasang sebelum mengangkat printer. Diperlukan dua orang untuk mengangkat printer. Gebruik de hendels aan de zijkant van de printer, til de printer op de papierinvoerlade voor 500 vel en lijn de openingen in de basis van de printer uit met de pennen op de papierinvoerlade voor 500 vel.

Nosta tulostin sen sivuilla olevista kahvoista 500 arkin syöttölaitteen päälle. Kohdista tulostimen pohjassa olevat reiät 500 arkin syöttölaitteessa oleviin kiinnitystappeihin.

Χρησιμοποιώντας τις λαβές στις πλαϊνές πλευρές του εκτυπωτή, σηκώστε τον εκτυπωτή επάνω από τον τροφοδότη 500 φύλλων και ευθυγραμμίστε τις οπές στη βάση του εκτυπωτή με τις ακίδες τοποθέτησης στον τροφοδότη 500 φύλλων.

A nyomtató oldalain található fogókat használva emelje be a nyomtatót az 500 lapos adagolóba, és igazítsa az 500 lapos adagoló rögzítő peckeit a nyomtató alapzatán található lyukakba

Dengan menggunakan pegangan di sisi printer, angkat printer ke pengumpan 500 lembar dan arahkan lubang di dasar printer dengan pin pada pengumpan.

プリンタの電源を切ります(1)。プリンタ背面 からすべてのケーブルを取り外します(2)。 警告!けがをしたりプリンタが損傷することを防ぐために、プリンタ本体から取り付け済みの用紙フィーダを取り外してから、プリンタを持ち上げてください。プリンタを持ち上げる場合は、必ず2人で持ち上げてください。

プリンタの両側にあるハンドルを持ってプリン タを持ち上げ、500 枚収納用紙フィーダの上に 重ねて置きます。このとき、500 枚収納用紙フ ィーダ上部の取り付け用の突起部とプリンタ底 部の穴を合わせます。

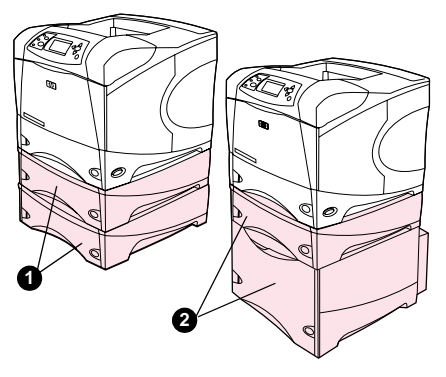

Bemærk! (ekstraudstyr): Der må maks. tilføjes to ekstra arkfødere til printeren: Enten to ekstra arkfødere til 500 ark (1) eller en ekstra arkføder til 500 ark og en ekstra arkføder til 1.500 ark (2).

Let op (optie): Er kunnen maximaal twee optionele papierinvoerlades op de printer

worden bevestigd: of twee optionele papierinvoerlades voor 500 vel (1) of een optionele papierinvoerlade voor 500 vel en een optionele papierinvoerlade voor 1500 vel (2).

ŝ

Π

Huomautus (valinnainen): Tulostimeen voidaan lisätä enintään kaksi valinnaista syöttölaitetta. Lisätä voidaan joko kaksi valinnaista 500 arkin syöttölaitetta (1) tai yksi valinnainen 500 arkin syöttölaite ja yksi valinnainen 1 500 arkin syöttölaite (2).

Σημείωση (Προαιρετικό): Στον εκτυπωτή μπορούν να προστεθούν δύο προαιρετικοί τροφοδότες το μέγιστο: είτε δύο προαιρετικοί τροφοδότες 500 φύλλων (1) είτε ένας προαιρετικός τροφοδότης 500 φύλλων και ένας προαιρετικός τροφοδότης 1.500 φύλλων (2).

Megjegyzés (Opcionális): Maximum két opcionális adagoló adható a nyomtatóhoz: vagy két opcionális 500 lapos adagoló (1), vagy egy opcionális 500 lapos adagoló és egy opcionális 1500 lapos adagoló (2).

**Catatan (Tambahan):** Maksimal dua pengumpan bisa ditambahkan pada printer: apakah dua pengumpan 500 lembar (1) atau satu pengumpan 500 lembar dan satu pengumpan 1500 lembar (2).

**注記 (オプション):**最大 2 つのオプション用 紙フィーダをプリンタに増設できます。オプシ ョン 500 枚収納用紙フィーダを 2 つ組み合わ せる場合と (1)、1 つのオプション 500 枚収 納用紙フィーダと 1 つの オプション 1500 枚 収納用紙フィーダを組み合わせる場合 (2) が 可能です。 Klem sammen om det venstre styr på papirbakken, og skub det hen til det korrekte papirformat.

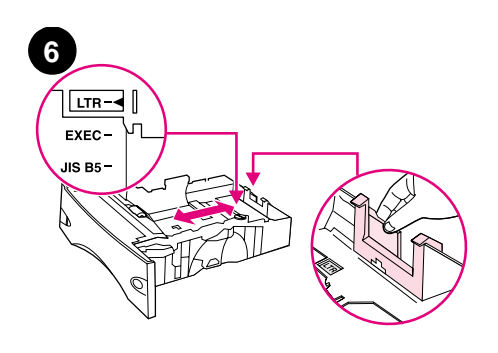

Klem sammen om det bageste papirstyr, og skub det hen til det korrekte papirformat.

Knijp de ontgrendeling van de achterste

gewenste papierformaat.

papierbreedtegeleider in en schuif deze tot het

Paina takaohjaimessa olevaa vapautinta ja

liu'uta se oikean paperikoon mukaiseksi.

Op de papierinvoerlade, knijpt u de vergrendeling aan de linkerzijde in schuift u de geleiders tot het gewenste papierformaat.

Paina paperilokeron vasemmassa ohjaimessa olevaa vapautinta ja liu'uta ohjaimet oikean paperikoon mukaisiksi.

Στο δίσκο χαρτιού, πιέστε το μοχλό απασφάλισης στον αριστερό οδηγό και σύρετε τους οδηγούς στο σωστό μέγεθος χαρτιού.

Πιέστε το μοχλό απασφάλισης στον πίσω οδηγό χαρτιού και σύρετέ τον στο σωστό μέγεθος χαρτιού.

Nyomja meg a papírtálca bal oldali papírvezetőjének kioldókarát, és csúsztassa a papírvezetőket a megfelelő papírmérethez.

Pada nampan kertas, tekan pelepas pemandu sebelah kiri dan geser ke ukuran kertas yang sesuai.

Tekan pelepas di belakang pemandu kertas dan geser ke ukuran kertas yang sesuai.

Nyomja meg a hátsó papírvezető kioldókarát, és

csúsztassa azt a megfelelő papírmérethez.

用紙トレイで左の用紙ガイドのリリース レバ ーをつまみ、ガイドをスライドさせて正しい用 紙サイズに合わせます。 後部用紙ガイドのリリース レバーをつまみ、 ガイドをスライドさせて正しい用紙サイズに合 わせます。

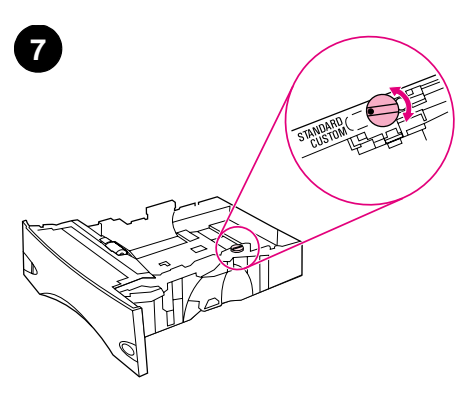

Drej knappen, der sidder på højre side af papirbakken, til "STANDARD" for papirformaterne LTR, A4, LGL, EXEC, A5 og JIS B5 eller til "CUSTOM" for papir i specialformat.

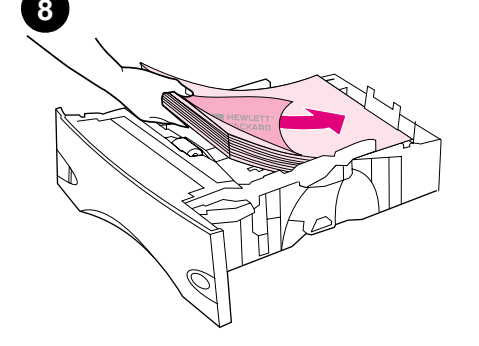

Læg papir i bakken. FORSIGTIG! Papiret må ikke luftes. Hvis du lufter papiret, kan der opstå feilindføringer.

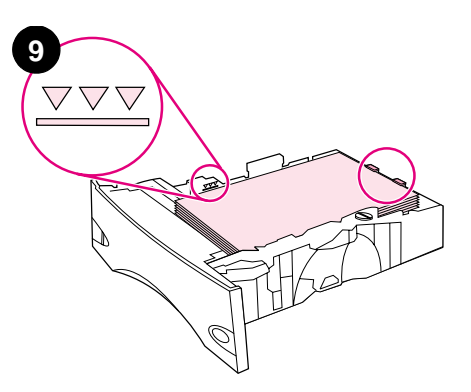

Kontroller, at papir ligger fladt under alle fire hjørner, og at det øverste af stakken ikke overstiger indikatorerne for maks. højde. Skub papirbakken helt ind i printeren.

Aan de rechterzijde van de papierinvoerlade, draait u de knop naar "STANDAARD" voor LTR, A4, LGL, EXEC, A5, en JIS B5 papierformaten of naar "AANGEPAST" voor aangepaste papierformaten.

Jos käytössä on A4-, A5-, JIS B5-, Letter-, Legal- tai Executive-paperikoko, käännä paperilokeron oikealla puolella oleva säädin STANDARD-asentoon. Jos käytössä on mukautettu paperikoko, valitse CUSTOM.

Στη δεξιά πλευρά του δίσκου χαρτιού, στρέψτε το περιστροφικό κουμπί στη θέση "STANDARD" για χαρτιά μεγέθους LTR, A4, LGL, EXEC, Α5 και JIS B5 ή στη θέση "CUSTOM" για χαρτιά προσαρμοσμένου μεγέθους.

Fordítsa a papírtálca jobb oldalán található gombot "STANDARD" állásba a LTR, A4, LGL, EXEC, A5 és JIS B5 papírméretek esetében, vagy "CUSTOM" állásba az egyedi papírméretek esetében.

Di sebelah kanan nampan kertas, putar tombol ke "STANDARD" untuk ukuran kertas LTR, A4, LGL, EXEC, A5, dan JIS B5 atau ke "CUSTOM" untuk ukuran kertas lain.

Laad het papier in de lade. LET OP: Waaier het papier niet uit. Het uitwaaieren kan leiden tot invoerfouten.

ligt en dat de bovenzijde van de stapel niet boven de maximale papier hoogte-indicator komt. Schuif de lade volledig terug in de printer.

Let erop dat het papier in alle vier hoeken plat

Lataa paperi lokeroon. VAROITUS: Älä leyhytä paperinippua. Tästä voi seurata syöttöhäiriöitä.

Τοποθετήστε χαρτί στο δίσκο. ΠΡΟΣΟΧΗ: Μην ξεφυλλίζετε το χαρτί. Το ξεφύλλισμα μπορεί να προκαλέσει εμπλοκές στην

Töltsön papírt a tálcába. FIGYELEM: Ne

τροφοδότηση.

hibát okozhat.

Varmista, että paperin kaikki kulmat ovat suorassa ja että pinon yläreuna on maksimikorkeuden ilmaisimien alapuolella. Työnnä lokero kokonaan tulostimeen.

Βεβαιωθείτε ότι το χαρτί είναι τοποθετημένο οριζόντια και στις τέσσερις γωνίες και ότι το επάνω μέρος της στοίβας βρίσκεται κάτω από τις ενδείξεις μέγιστου ύψους. Σύρετε το δίσκο χαρτιού εντελώς μέσα στον εκτυπωτή.

Ellenőrizze, hogy a papír mind a négy sarkánál el pörgesse át a papírt. Az átpörgetés adagolási legyen simítva, és hogy a köteg teteje ne legyen a jelzésnél magasabban. Csúsztassa be a papírtálcát teljesen a nyomtatóba.

Masukkan kertas ke dalam nampan. PERHATIAN: Jangan mengipas kertas. Bisa mengakibatkan salah masuk.

Pastikan kertas rata pada keempat sudut dan atas tumpukan masih dibawah indikator tinggi maksimal. Geser nampan kertas ke dalam printer sampai benar-benar masuk.

用紙トレイの右側にあるノブを回して、用紙サ イズが LTR、A4、LGL、EXEC、A5 および JIS B5 の場合は「STANDARD」、カスタム用紙サイ ズの場合は「CUSTOM」に合わせます。

トレイに用紙をセットします。注意:セットす る用紙の束は扇状に広げないようにしてくださ い。用紙を広げると、給紙エラーを起こすこと があります。

用紙の四隅がまっすぐで、用紙の束の一番上 が最大許容枚数インジケータより下に入って いることを確認します。用紙トレイをプリン タ内に完全に戻します。

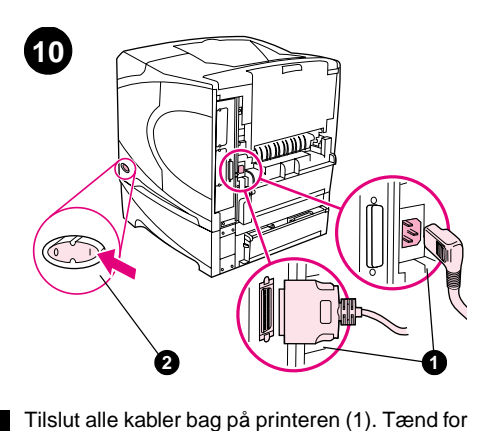

Dansk

Ελληνικό

printer (1). Zet de printer aan (2).

Sluit alle kabels aan op de achterzijde van de

strømmen til printeren (2).

Liitä kaapelit tulostimen takaosaan (1). Kytke tulostimeen virta (2).

Συνδέστε τα καλώδια στο πίσω μέρος του εκτυπωτή (1). Θέστε τον εκτυπωτή σε λειτουργία (2).

Csatlakoztassa a kábeleket a nyomtató hátuljához (1). Kapcsolja be a nyomtatót (2).

Sambung semua kabel ke bagian belakang printer (1). Aktifkan printer (2).

プリンタ背面にケーブルを接続します(1)。プ リンタの電源を入れます(2)。

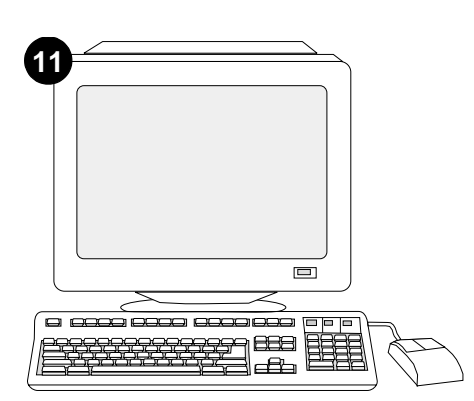

Hvis du vil drage fordel af alle arkføderen funktioner, skal printerdriveren på printerens værtscomputer konfigureres, så den genkender arkføderen. I Windows® skal du gå til printervinduet Egenskaber. Marker afkrydsningsfeltet for arkføderen til 500 ark under fanen **Konfigurer**.

Om van alle functies van de papierinvoerlade gebruik te maken, moet de printerdriver op de computer geconfigureerd zodat deze de papierinvoerlade herkent. Voor Windows®, ga naar het venster Printereigenschappen. Op het tabblad **Configureren**, selecteert u het selectievakje voor de papierinvoerlade voor 500 vel.

Jotta kaikkia syöttölaitteen toimintoja voi käyttää, isäntätietokoneeseen asennettu tulostinohjain on määritettävä tunnistamaan laite. Avaa Windows®-käyttöjärjestelmän tulostimen ominaisuusikkuna. Valitse **Määritä**-välilehti ja valitse 500 arkin syöttölaitteen valintaruutu.

Για να εκμεταλλευτείτε όλες τις λειτουργίες του τροφοδότη, το πρόγρ. οδήγησης στον υπολογιστή θα πρέπει να διαμορφωθεί για να αναγνωρίζει τον τροφοδότη. Για τα Windows®, πηγαίνετε στο παράθυρο Properties (Ιδιότ.) του εκτυπωτή. Στην καρτέλα **Configure** (Διαμόρφ.), επιλέξτε τον τροφ. 500 φύλλων.

Az adagoló összes funkciójának eléréséhez úgy kell konfigurálnia a nyomtató-illesztőprogramot a gazdagépen, hogy felismerje az adagolót. Windows® esetén menjen a nyomtató tulajdonságok ablakhoz. A **Konfiguráció** fülön jelölje ki az 500 lapos adagolót.

Untuk memanfaatkan semua fungsi pengumpan, driver printer pada komputer utama harus dikonfigurasi supaya mengenal pengumpan. Untuk Windows<sup>®</sup>, lihat jendela Properties pada printer. Pada **Configure**, pilih pengumpan 500 lembar.

用紙フィーダのすべての機能を利用するには、 プリンタが接続されているホスト コンピュータ のプリンタ ドライバを構成して用紙フィーダを 認識させます。Windows<sup>®</sup> の場合は、プリンタの [プロパティ] ウィンドウを表示します。[設定] タブで、500 枚収納用紙フィーダのチェックボ ックスをオンにします。

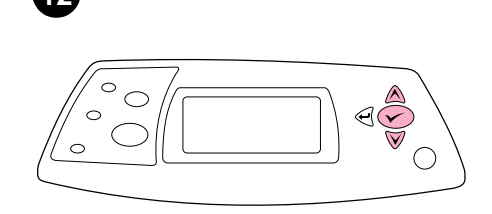

Udskriv en konfigurationsside via kontrolpanelet for at kontrollere, at installationen er fuldført. Tryk på ✓ for at åbne printermenuerne. Tryk på ▼ for at vælge INFORMATION, og tryk derefter på ✓. Tryk på ▼ for at vælge UDSKRIV KONFIGURATION, og tryk derefter på ✓.

Om te controleren of de installatie voltooid is, dient u een configuratiepagina vanaf het bedieningspaneel af te drukken. Druk op  $\checkmark$ om de menu's te openen. Druk op  $\checkmark$  voor het selecteren van INFORMATIE, en druk vervolgens op  $\checkmark$ . Druk op  $\checkmark$  voor het selecteren van CONFIGURATIE AFDRUKKEN, en druk vervolgens op  $\checkmark$ .

Varmista asennuksen onnistuminen tulostamalla asetussivu ohjauspaneelista. Tuo valikot näkyviin painamalla ✓-painiketta. Valitse TIEDOT painamalla ▼-näppäintä. Paina sitten ✓-näppäintä. Valitse TULOSTA RSETUKSET painamalla ▼-näppäintä. Valitse sitten ✓.

Για να βεβαιωθείτε ότι η εγκατάσταση ολοκληρώθηκε, εκτυπώστε μία σελίδα ρυθμίσεων από τον πίνακα ελέγχου. Πατήστε ✓ για να ανοίξετε τα μενού του εκτυπωτή. Πατήστε το ▼ για να επιλέξετε ΙΝFORMATION (Πληροφ.) και μετά ✓. Πατήστε ▼ για να επιλέξετε PRINT CONFIGURATION (Εκτύπ. ρυθμ.) και μετά ✓.

A telepítés befejezésének megerősítéséhez nyomtasson egy konfigurációs lapot a vezérlőpultból. A nyomtató menük megnyitásához nyomja meg a ✓ gombot. Nyomja meg a ▼ gombot az INFORMACIó kijelöléséhez, majd nyomja meg a ✓ gombot. Nyomja meg a ▼ gombot a KONFIGURACIó NYOMTATASA kijelöléséhez, majd nyomja meg a ✓ gombot.

Untuk verifikasi kalau instalasi sudah selesai, cetak halaman konfigurasi dari panel kontrol. Tekan ✓ untuk membuka menu printer. Tekan ▼ untuk memilih INFORMATION, lalu tekan ✓. Tekan ▼ untuk memilih PRINT CONFIGURATION, lalu tekan ✓.

正常にインストールされているかを確認するに は、プリンタのコントロールパネルから設定ペ ージを印刷します。✓ を押してプリンタのメ ニューを表示します。▼ を押して、[ジョウホ ウ]を選択し、✓ を押します。▼ を押して、 [セッテイ / インサツ]を選択し、✓ を押し ます。

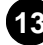

| <b>6</b> |
|----------|
|          |
| -        |
|          |
|          |

Kontroller, at konfigurationssiden viser arkføderen til 500 ark som installeret tilbehør. Hvis arkføderen ikke vises, skal du se vejledningen *brug*, der er på den cd-rom, du fik sammen med printeren.

Let erop dat de configuratiepagina de papierinvoerlade voor 500 vel als geïnstalleerde accessoire herkent. Wanneer de papierinvoerlade niet wordt weergegeven, zie de *gebruikers*handleiding op de CD-ROM die bij de printer is geleverd.

Varmista, että 500 arkin syöttölaite näkyy asetussivulla asennettuna lisälaitteena. Jos syöttölaite ei ole luettelossa, katso lisätietoja tulostimen mukana toimitetulla CD-ROM-levyllä olevasta käyttöoppaasta.

Βεβαιωθείτε ότι στη σελίδα διαμόρφωσης αναφέρεται ο τροφοδότης 500 φύλλων ως εγκατεστημένο εξάρτημα. Εάν ο τροφοδότης δεν αναφέρεται, δείτε τον οδηγό χρήση στο δίσκο CD-ROM που συνοδεύει τον εκτυπωτή.

Ellenőrizze, hogy a konfigurációs lapon szerepel-e az 500 lapos adagoló, mint telepített tartozék. Ha az adagoló nincs feltüntetve, nézze meg a nyomtatóhoz kapott CD-ROM-on található *felhasználói* útmutatót.

Pastikan ada pengumpan 500 lembar sebagai aksesori terinstalasi pada halaman konfigurasi. Jika pengumpan tidak terdaftar, lihat CD-ROM yang disertakan bersama printer.

印刷された設定ページに 500 枚収納用紙フィ ーダが取り付けられたアクセサリとしてリスト されていることを確認します。用紙フィーダが リストされていない場合は、プリンタに付属の CD-ROM にある『ユーザーズ ガイド』を参照し てください。

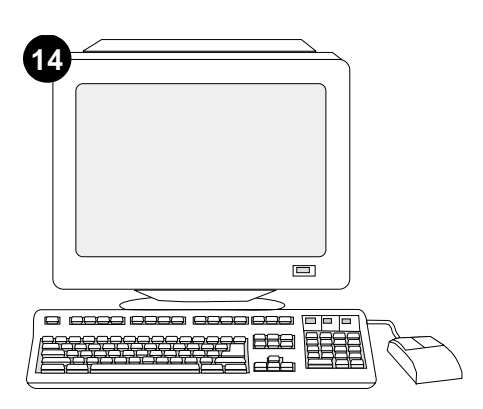

Hvis du ikke kan løse problemet, skal du se den support-informationsfolder, der blev leveret med printeren. Eller besøg http://www.hp.com. I det øverste felt **Select your country/region** (Vælg land/område) skal du markere dit land/område og trykke på  $\rightarrow$ . Klik på blokken **Support**.

Als u het probleem niet kunt oplossen, raadpleeg dan de ondersteuningsflyer die bij de printer is geleverd. Of, ga naar http://www.hp.com. In het veld **Select your country/region** (Selecteer uw land/regio) bovenaan, selecteert u uw land/regio en klik op ). Klik op het blok **Ondersteuning**.

Jos et osaa ratkaista ongelmaa, katso lisätietoja tulostimen mukana toimitetusta tukilehtisestä. Voit myös käydä osoitteessa http://www.hp.com. Valitse oikea maa/alue sivun yläosassa olevasta **Select your country/region** (Valitse maa/alue) -kentästä ja valitse . Napsauta sitten **Tukipalvelut**-ruutua.

Εἀν είναι αδύνατον να επιλύσετε το πρόβλημα, δείτε το φυλλάδιο υποστήριξης που συνοδεύει τον εκτυπωτή. Ή, επισκεφθείτε την ηλεκτρονική διεύθυνση http://www.hp.com. Στο πεδίο Select your country/region (Επιλέξτε τη χώρα/περιοχή σας), επιλέξτε τη δική σας χώρα/περιοχή και κάντε κλικ στο . Κάντε κλικ στο πλαίσιο Support (Υποστήριξη).

Ha nem tudja megoldani a problémát, nézze meg a nyomtatóhoz kapott támogatási lapot. Vagy látogasson el a következő webcímre: http://www.hp.com. A fenti **Select your country/region** (ország/térség kijelölése) mezőben jelölje ki a tartózkodása szerinti ország/térség, majd kattintson a  $\rightarrow$  gombra. Kattintson a **Támogatás** részre.

Apabila Anda tidak bisa mengatasi masalah ini, lihat brosur yang disertakan bersama printer. Atau, kunjungi http://www.hp.com. Pada **Select your country/region** di atas, pilih negara/kawasan Anda lalu klik 🔿 . Klik **Support**.

問題を解決できない場合は、プリンタに同梱のサ ポート パンフレットをご覧ください。または、 http://www.hp.com にアクセスし、画面の右上隅 の [select your country/region] フィールドで お住まいの国/地域を選択し、→ をクリックしま す。[サポート] ブロックをクリックします。

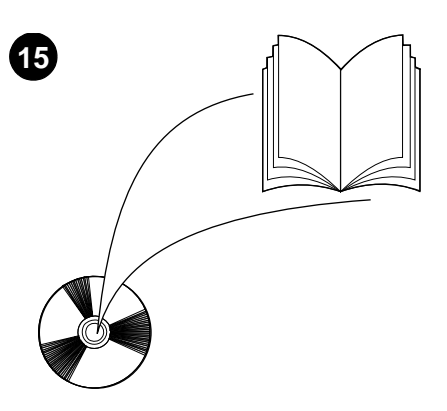

Se vejledningen *brug* på den cd-rom, der blev leveret sammen med printeren for at få oplysninger om adgang til printerdriveren, indstilling af kontrolpanelet, brug af arkføderen til 500 ark og løsning af problemer samt garantierklæring og lovgivningsmæssige erklæringer.

Zie de *gebruikers*handleiding op de CD-ROM die bij de printer is geleverd voor informatie over het verkrijgen van toegang tot de printerdriver, de instelling van het bedieningspaneel, het gebruiken van de papierinvoerlade voor 500 vel en het oplossen van problemen, en voor garantie en overheidsreglementen.

Tulostimen mukana toimitetulla CD-ROM-levyllä olevassa *käyttöoppaassa* on tietoja tulostinohjaimen käyttämisestä, ohjauspaneelin määrittämisestä, 500 arkin syöttölaitteen käyttämisestä, ongelmien ratkaisemisesta sekä takuista ja määräyksistä.

Δείτε τον οδηγό χρήση στο δίσκο CD-ROM που συνοδεύει τον εκτυπωτή, για πληροφορίες σχετικά με την πρόσβαση στο πρόγρ. οδήγ. του εκτυπ., τη ρύθμιση του πίνακα ελέγχου, τη χρήση του τροφ. 500 φύλλων και την επίλυση προβλημάτων, καθώς και για εγγυήσεις και δηλώσεις περί των κανονισμών.

A nyomtatóhoz kapott CD-ROM-on található*felhasználói* útmutatón tájékoztatást talál a nyomtató-illesztőprogram eléréséről, a vezérlőpult beállításáról, az 500 lapos adagoló használatáról, a problémák megoldásáról, illetve a jótállásról és az előírásokra vonatkozó információkról.

Lihat *panduan* pada CD-ROM yang disertakan bersama printer untuk informasi mengenai akses driver printer, mengatur panel kontrol, menggunakan pengumpan 500 lembar, memecahkan masalah dan pernyataan garansi.

プリンタ ドライバへのアクセス方法、コント ロールパネルの設定方法、500 枚収納用紙フィ ーダの使い方、問題の解決方法、保証および規 則に関する情報については、プリンタ同梱の CD-ROM にある『ユーザーズ ガイド』を参照し てください。

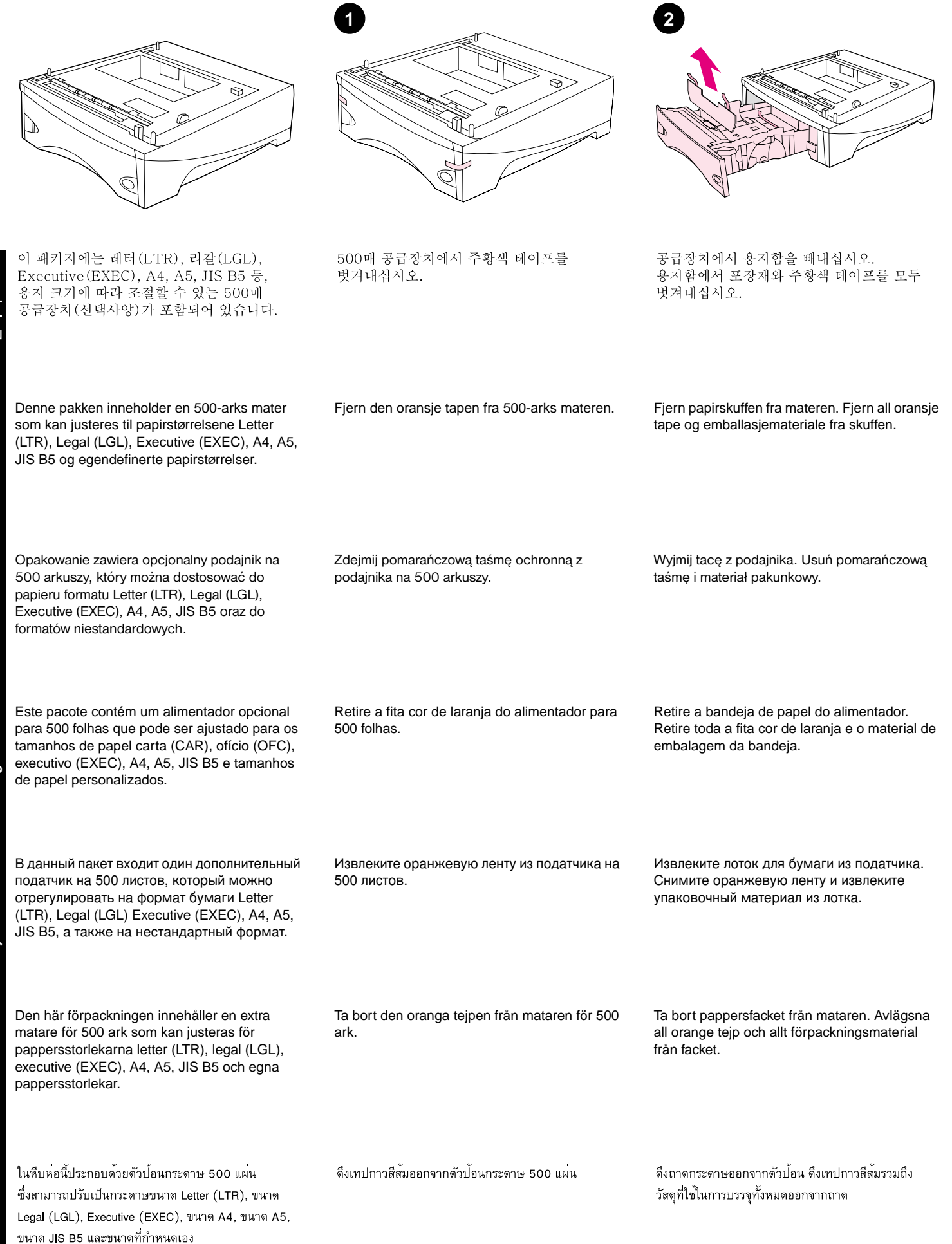

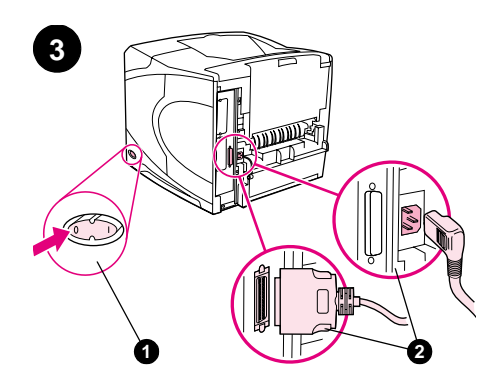

프린터를 끄십시오(1). 프린터에 연결된 케이블을 모두 분리하십시오(2).

경고! 프린터가 손상될 수 있으므로 기존에 설치되어 있는 공급장치(선택사양)를 분리한 후에 프린터를 들어 올리십시오. 프린터를 들어 올리려면 두 사람이 필요합니다.

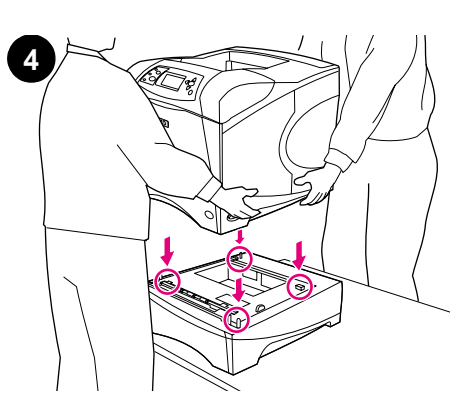

프린터 양 옆에 있는 손잡이를 잡고 프린터를 500매 공급장치 위에 올려 놓은 다음, 프린터 바닥의 구멍을 공급장치의 장착 핀에 맞추십시오.

Løft skriveren opp på 500-arks materen ved

juster hullene på undersiden av skriveren i

forhold til styrepinnene på 500-arks materen.

hjelp av håndtakene på siden av skriveren, og

Slå av skriveren (1). Koble fra alle kabler på baksiden av skriveren (2).

ADVARSEL! For å hindre mulige skader på skriveren bør alle installerte matere (ekstrautstyr) fjernes før skriveren løftes. Skriveren bør løftes av to personer.

OSTRZEŻENIE! Aby zapobiec urazom ciała lub uszkodzeniu drukarki, przed jej podniesieniem należy zdjąć wszystkie bieżąco zainstalowane opcjonalne podajniki. Drukarkę powinny podnosić dwie osoby. Korzystając z uchwytów umiejscowionych po bokach drukarki unieś ją nad podajnik na 500 arkuszy i wyrównaj otwory znajdujące się w podstawie z bolcami znajdującymi się w podajniku na 500 arkuszy.

Usando as alças dos lados da impressora, levante-a por sobre o alimentador para 500 folhas e alinhe os orifícios na base da impressora com os pinos de montagem do alimentador.

Wyłącz drukarkę (1). Odłącz wszystkie kable

znajdujące się z tyłu drukarki (2).

Desligue a impressora (1). Desconecte todos os cabos da parte traseira da impressora (2).

antes de levantar a impressora retire qualquer alimentador opcional que esteja nela instalado. Duas pessoas devem levantar a impressora.

ADVERTÊNCIA! Para evitar danos ou avarias,

Выключите питание принтера (1). Отсоедините все кабели сзади принтера (2).

Slå av strömmen till skrivaren (1). Koppla bort alla kablar från skrivarens baksida (2).

ВНИМАНИЕ! Для предотвращения повреждения или поломки принтера перед его поднятием отсоедините все установленные дополнительные податчики. Для поднятия принтера необходимы два человека.

VARNING! För att förhindra personskador eller skador på skrivaren bör du avskilja den från alla extra matare som är installerade innan du lyfter upp den. Två personer bör lyfta skrivaren. Возьмитесь за ручки по бокам принтера, поднимите его над податчиком на 500 листов и совместите отверстия в базе принтера с монтажными штырями на податчике.

Med hjälp av handtagen på skrivarens sidor kan du lyfta upp skrivaren på mataren för 500 ark och rikta in hålen på skrivarens undersida med monteringsstiften på mataren för 500 ark.

ปิดเครื่องพิมพ์ (1) ถอดสายเคเบิลทั้งหมดออกจากด้านหลัง เครื่องพิมพ์ (2) <mark>คำเดือน!</mark> เพื่อไม่ให้เกิดอาการบาดเจ็บหรือเครื่องพิมพ์ชำรุด เสียหาย ให้กอดตัวป้อนที่ติดตั้งอยู่กับเครื่องพิมพ์ออกกอนที่ จะยกเครื่องพิมพ์ โดยควรใช้สองคนในการยกเครื่องพิมพ์ นอกจากนี้ คุณควรจับที่ตัวจับด้านข้างเครื่องพิมพ์ เพื่อยก เครื่องพิมพ์ไว้บนตัวป้อนกระดาษ 500 แผน และวาง แนวชองของฐานเครื่องพิมพ์ให้ตรงกับขายึดของตัวป้อน กระดาษ 500 แผน

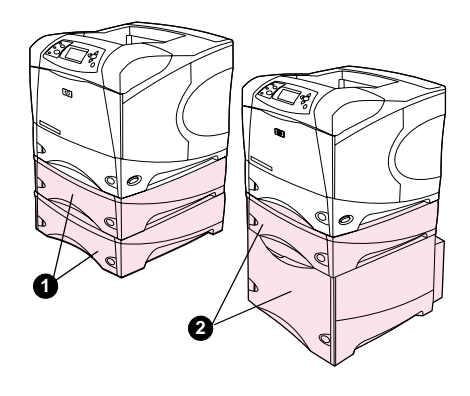

**주(선택사항):** 500매 공급장치 두 대(1)나 500매 공급장치와 1,500매 공급장치(2)를 각각 하나씩 사용하여 최대 두 대까지 프린터에 설치할 수 있습니다.

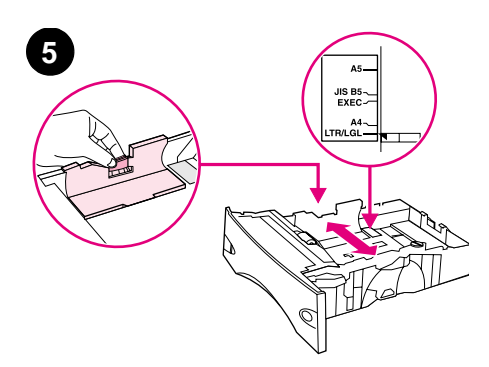

용지함의 왼쪽 조절기에 있는 분리 레버를 손가락으로 집어 해당 용지 크기 위치에 옮겨 놓으십시오.

Klem sammen utløserne på den venstre

Ściśnij zwalniacz znajdujący się na lewej

prowadnic do formatu papieru.

prowadnicy tacy na papier i dostosuj położenie

til ønsket papirstørrelse.

papirskinnen på papirskuffen og skyv skinnene

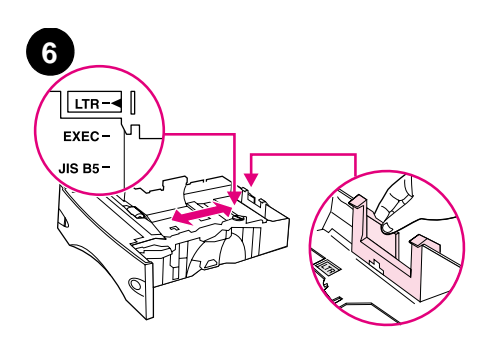

뒤쪽 조절기에 있는 분리 레버를 손가락으로 집어 해당 용지 크기 위치에 옮겨 놓으십시오.

**Merk (valgfritt):** Du kan maksimalt legge to matere til skriveren, enten to 500-arks matere (1), eller én 500-arks mater og én 1500-ark mater (2).

Uwaga (rozwiązanie opcjonalne): W drukarce można zainstalować dwa opcjonalne podajniki: dwa opcjonalne podajniki na 500 arkuszy (1) lub jeden opcjonalny podajnik na 500 arkuszy i jeden opcjonalny podajnik na 1500 arkuszy (2).

**Nota (Opcional):** No máximo dois alimentadores opcionais podem ser adicionados à impressora: dois alimentadores opcionais para 500 folhas (1) ou um alimentador opcional para 500 folhas e um alimentador opcional para 1.500 folhas (2).

Примечание (необязательно). К принтеру можно подключить максимум два дополнительных податчика: либо два податчика на 500 листов (1), либо один податчик на 500 листов и один податчик на 1500 листов (2).

**Obs! (extra)** Högst två extra matare kan anslutas till skrivaren: antingen två extra matare för 500 ark (1) eller en extra matare för 500 ark och en extra matare för 1500 ark (2). Na bandeja de papel, aperte a trava de liberação na guia esquerda e deslize as guias até o tamanho de papel correto.

В лотке для бумаги сожмите защелку на левом регуляторе и переместите регуляторы так, чтобы установить нужный формат бумаги.

Tryck in spärren på pappersfackets vänstra pappersledare. Dra ihop ledarna till rätt pappersstorlek. Klem sammen utløseren på den bakre papirskinnen og skyv den til riktig papirstørrelse.

Ściśnij zwalniacz znajdujący się na tylnej prowadnicy papieru i dostosuj ją do formatu papieru.

Aperte a trava de liberação na guia de papel traseira e deslize-a até o tamanho de papel correto.

Сожмите защелку на заднем регуляторе и переместите его так, чтобы установить нужный формат бумаги.

Tryck in spärren på den bakre pappersledaren och dra den till rätt pappersstorlek.

หมายเหตุ (ไมจำเป็น): คุณสามารถติดตั้งตัวป้อนกระดาษ แบบเลือกติดตั้งได้สูงสุดสองตัว คือ คุณอาจติดตั้งตัวป้อน กระดาษ 500 แผนแบบเลือกติดตั้งได้ทั้งสองชุด (1) หรือ ติดตั้งตัวป้อนกระดาษแบบเลือกติดตั้งได้หนึ่งชุด กับตัวป้อน กระดาษ 1500 แผนแบบเลือกติดตั้งได้หนึ่งชุด (2) ทั้งนี้ คุณอาจบีบตัวล็อคของที่ปรับกระดาษด้านซ้ายที่ถาด กระดาษไว้ แล้วเลื่อนที่ปรับกระดาษนั้นไปยังขนาดกระดาษ ที่ถูกต้อง บีบตัวล็อคของที่ปรับกระดาษด้านหลังไว้ แล้วเลื่อน ที่ปรับกระดาษนั้นไปยังขนาดกระดาษที่ถูกต้อง

Sve

LTR, A4, LGL, EXEC, A5, JIS B5 용지인 경우, 용지함 오른쪽에 있는 손잡이를 "STANDARD"로 맞추고 사용자 정의 용지인 경우에는 "CUSTOM"으로 맞추십시오. 용지함에 용지를 넣으십시오. **주의:** 용지를 분산시키지 마십시오. 용지가 제대로 공급되지 않을 수 있습니다.

Legg papir i skuffen. OBS! Ikke luft papiret.

Lufting kan føre til feilmating.

podawaniem papieru.

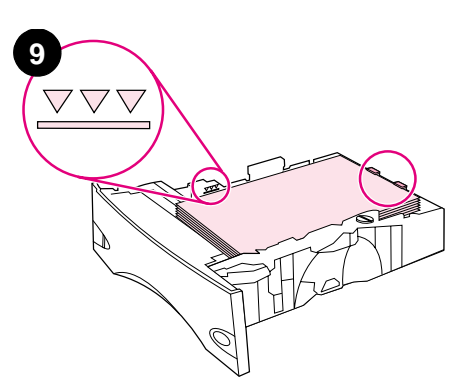

용지의 네 모서리가 접혀 있지 않아야 하며 높이 한계 표시선을 넘지 않도록 용지를 넣어야 합니다. 용지함을 프린터 안으로 밀어 넣으십시오.

På høyre side av papirskuffen vrir du bryteren til STANDARD for papirstørrelsene LTR, A4, LGL, EXEC, A5 og JIS B5, eller til CUSTOM for egendefinerte papirstørrelser.

Przekręć pokrętło, znajdujące się po prawej stronie tacy na papier, na pozycję "STANDARD" dla formatów LTR, A4, LGL, EXEC, A5 i JIS B5 lub "CUSTOM" dla formatów niestandardowych.

Do lado direito da bandeja de papel, gire o botão até "PADRÃO" para os tamanhos de papel CAR, A4, OFC, EXEC, A5 e JIS B5, ou até "PERSONALIZADO" para os tamanhos de papel personalizados.

С правой стороны лотка поверните ручку на отметку "STANDARD" для форматов LTR, A4, LGL, EXEC, A5 и JIS B5 или на "CUSTOM" для нестандартного формата.

Vrid ratten på pappersfackets högra sida till "STANDARD" för pappersstorlekarna LTR, A4, LGL, EXEC, A5 och JIS B5 eller till "EGEN" för egna pappersstorlekar. может произойти нарушение подачи.

Загрузите бумагу в лоток. ОСТОРОЖНО! Не

разворачивайте бумагу веером. При этом

Fyll på papper i facket. **VARNING!** Lufta inte papperet. Luftning kan orsaka felmatning.

maksimumshøyden. Skyv papirskuffen tilbake i skriveren.

Pass på at papiret ligger flatt i alle fire hjørner

og at toppen av stabelen er under

Upewnij się, czy rogi papieru nie są zagniecione oraz czy plik nie wystaje ponad znacznik maksymalnej wysokości. Wsuń tacę podajnika do wnętrza drukarki.

Certifique-se de que o papel está nivelado nos quatro cantos e que o alto da pilha está abaixo dos indicadores de altura máxima. Deslize a bandeja completamente para dentro da impressora.

Убедитесь, что углы бумаги не смяты и что высота стопки ниже индикатора максимальной высоты. Задвиньте лоток полностью в принтер.

Kontrollera att papperet ligger platt i alla fyra hörn och att bunten inte överstiger markörerna för maxhöjden. Skjut in pappersfacket helt i skrivaren.

ที่ด้านขวาของถาดกระดาษ ให้หมุนปุ่มเป็น "STANDARD" สำหรับกระดาษขนาด LTR, A4, LGL, EXEC, A5 และ JIS B5 หรือเป็น "CUSTOM" สำหรับกระดาษที่กำหนดขนาดเอง ใสกระดาษลงในถาด ข**้อควรระวัง:** อย่าคลี่กระดาษออกมา การคลี่กระดาษอาจทำให้การป้อนกระดาษผิดพลาดได้ ดรวจดูว่ามุมกระดาษทั้งสี่ด้านเรียบเสมอกับถาด และอยู่ใต้ ตัวแสดงระดับความสูงสูงสุด เลื่อนถาดกลับเข้าไปใน เครื่องพิมพ์

Włóż papier na tacę. UWAGA: Nie kartkuj pliku.

Kartkowanie może powodować problemy z

Coloque papel na bandeja. **CUIDADO:** Não folheie o papel. Isso poderá causar erros de alimentação.

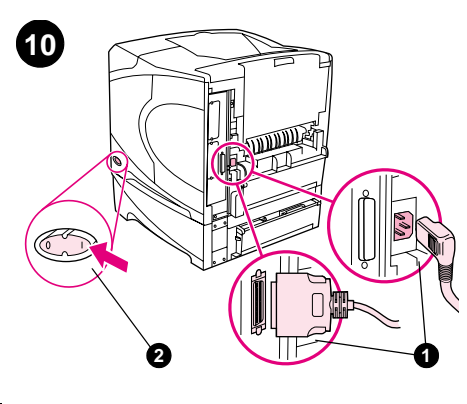

프린터 뒤에 케이블을 다시 연결하십시오(1). 프린터를 켜십시오(2).

Koble til alle kabler på baksiden av skriveren (1). Slå på skriveren (2).

Podłącz kable z tyłu drukarki (1). Włącz drukarkę (2).

Conecte os cabos à parte traseira da impressora (1). Ligue a impressora (2).

Подключите кабели сзади принтера (1). Включите питание принтера (2).

Sätt in kablarna på skrivarens baksida (1). Slå på strömmen till skrivaren (2).

ต่อสายเคเบิลเข้ากับด้านหลังเครื่องพิมพ์ (1) เปิดเครื่องพิมพ์ (2)

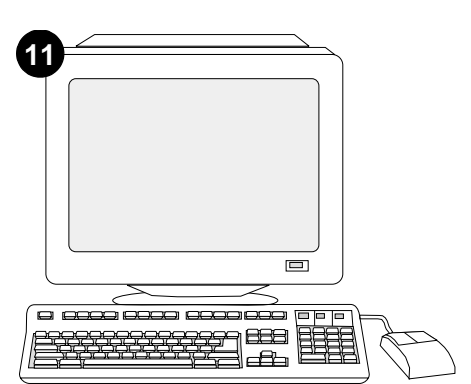

공급장치의 기능을 제대로 사용하려면 공급장치를 인식할 수 있도록 컴퓨터에서 프린터 드라이버를 구성해야 합니다. Windows<sup>®</sup> 를 사용하는 경우, 프린터 등록정보 창에서, **구성** 탭을 누르고 500매 공급장치 확인란을 선택하십시오.

For å kunne utnytte alle materfunksjonene må skriverdriveren på skriverens vertsmaskin konfigureres til å gjenkjenne materen. I Windows® går du til vinduet for skriveregenskaper. Merk av for 500-arks papirmateren i kategorien **Konfigurering**.

Skonfigurowanie sterownika drukarki na komputerze drukarki tak, aby rozpoznawał podajnik jest warunkiem pełnego wykorzystania wszystkich funkcji drukarki. Dla systemu Windows® przejdź do okna Właściwości. Na karcie **Konfiguruj** zaznacz pole wyboru dla podajnika na 500 arkuszy.

Para tirar proveito de todas as funções do alimentador, o driver da impressora no computador host deverá ser configurado para reconhecer o alimentador. No caso do Windows®, vá até a janela Propriedades da impressora. Na guia **Configurar**, assinale a caixa de seleção relativa ao alimentador para 500 folhas.

Для использования всех функций податчика необходимо драйвер принтера на компьютере, к которому он подключен, сконфигурировать на распознавание податчика. В системе Windows® перейдите в окно свойств принтера. На вкладке **Конфигурация** выберите флажок податчика на 500 листов.

För att kunna utnyttja alla matarens funktioner måste skrivardrivrutinen på skrivarens värddator vara konfigurerad så att den känner igen mataren. I Windows® flyttar du till fönstret Egenskaper för skrivare. På fliken **Konfigurera** markerar du kryssrutan för mataren för 500 ark.

เพื่อให้ด้วป้อนกระดาษทำงานได้ดีที่สุด คุณต้องกำหนดคา ไดรเวอร์เครื่องพิมพ์ของคอมพิวเตอร์โฮสต์ของเครื่องพิมพ์ ให้รับรู้การทำงานของตัวป้อนนี้ หากคุณใช้ระบบปฏิบัติการ Windows® ให้ไปที่หน้าตางคุณสมบัติของเครื่องพิมพ์ ที่แท็บ Configure ให้ทำเครื่องหมายที่ชองตัวป้อนกระดาษ 500 แผน

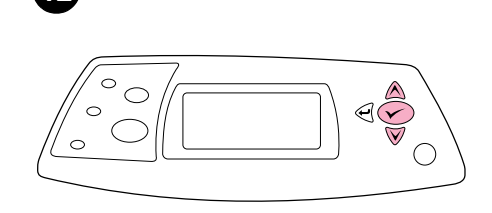

설치 완료 여부를 확인하려면 제어판에서 구성 페이지를 인쇄하십시오. ✔ 를 눌러 메뉴 창을 띄우십시오. ▼ 를 눌러 INFORMATION을 선택한 후 ✔ 를 누르십시오. ▼ 를 눌러 PRINT CONFIGURATION을 선택한 후 ✔ 를 누르십시오.

For å kontrollere at installeringen er fullført kan du skrive ut en konfigurasjonsside fra kontrollpanelet. Trykk på ✓ for å åpne skrivermenyene. Trykk på ▼ for å velge INFORMASJON, og trykk deretter på ✓. Trykk på ▼ for å velge SKRIU UT KONFIGURASJON, og trykk deretter på ✓.

Aby sprawdzić, czy instalacja została zakończona, wydrukuj stronę konfiguracji z panelu sterowania. Naciśnij przycisk ✓, aby przejść do menu. Naciśnij przycisk ▼, aby zaznaczyć INFORMACJE, a następnie naciśnij przycisk ✓. Naciśnij przycisk ▼, aby zaznaczyć DRUKUJ KONFIGURACJE, a następnie naciśnij przycisk ✓.

Para verificar se a instalação foi concluída, imprima uma página de configuração pelo painel de controle. Pressione ✓ para abrir os menus da impressora. Pressione ▼ para selecionar INFORMAÇÕES e, em seguida, pressione ✓. Pressione ▼ para selecionar IMPRIMIR PAGINA CONFIGURAÇÃO e, em seguida, pressione ✓.

Для проверки правильности установки следует с панели управления распечатать страницу конфигурации. Для входа в меню нажмите ✓. Нажмите ▼ для выбора информация, а затем нажмите ✓. Нажмите ▼ для выбора печать конфигурации, а затем нажмите ✓.

Kontrollera att installationen är slutförd genom att skriva ut en konfiguartionssida från kontrollpanelen. Öppna skrivarmenyerna genom att trycka på ✓. Tryck på ▼ för att välja INFORMATION och tryck sedan på ✓. Tryck på ▼ för att välja SKRIV UT KONFIGURATION och tryck sedan på ✓.

หากคุณต้องการตรวจสอบวาการดิดดั้งทำได้โดยสมบูรณ์ หรือไม่ ให้สังพิมพ์หน้าแสดงคาคอนฟิกจากแผงควบคุม กด ✓ เพื่อเปิดดูเมนูตาง ๆ ของเครื่องพิมพ์ กด ▼ เพื่อเลือก INFORMATION แล้วกด ✓ กด ▼ เพื่อเลือก PRINT CONFIGURATION แล้วกด ✓

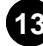

| <b>hp</b> LaserJet 42 | 200/4300 series |
|-----------------------|-----------------|
|                       |                 |
|                       |                 |
|                       |                 |
|                       |                 |

인쇄한 구성 페이지에서 500매 공급장치가 설치된 것으로 나타나는지 확인하십시오. 공급장치가 없으면, 프린터와 함께 제공되는 CD-ROM에 수록된 *사용* 설명서를 참조하십시오.

Kontroller at konfigurasjonssiden viser 500-arks materen som installert ekstrautstyr. Hvis materen ikke er på listen, kan du se i brukerhåndboken på CDen som fulgte med skriveren.

Upewnij się, że na stronie konfiguracji znajduje się podajnik na 500 arkuszy jako zainstalowane wyposażenie. Jeżeli podajnik nie został wymieniony, zobacz instrukcję *obsługi* na dołączonym do drukarki dysku CD-ROM.

Certifique-se de que a página de configuração lista o alimentador para 500 folhas como um acessório instalado. Se o alimentador não estiver listado, consulte o *guia do usuário* no CD-ROM que acompanha a impressora.

Убедитесь, что на странице конфигурации податчик на 500 листов указан как установленный компонент. Если податчик не указан, см руководство *Эксплуатация* на компакт-диске, поставляемом с принтером.

Se till att konfigurationssidan anger att mataren för 500 ark är ett installerat tillbehör. Om mataren inte anges konsulterar du *användar*handboken på cd-romskivan som medföljde skrivaren.

โปรดตรวจดูวาหน้าแสดงคาคอนพิกแสดงรายการตัวป้อน กระดาษ 500 แผนเป็นอุปกรณ์เสริมที่ติดตั้งไว้หรือไม่ หาก ไม่ได้แสดงรายการนี้ไว้ โปรดดูที่ดูมือ*การใช*้ จากแผนซีดีรอม ซึ่งไห้มาพร้อมกับเครื่องพิมพ์

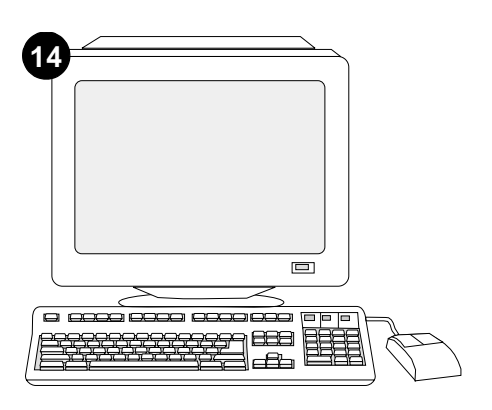

문제가 해결되지 않는 경우 프린터와 함께 제공되는 지원 관련 전단지를 참조하십시오. 또는 http://www.hp.com 에서 맨 위에 있는 Select your country/region 필드에서 해당 국가/지역을 선택하고 ➡ 를 누르십시오. 그리고 **지원** 관련 부분을 누르십시오.

Hvis du ikke får løst problemet, kan du se i brosjyren som fulgte med skriveren. Du kan også gå til http://www.hp.com. I feltet **Select your country/region** velger du land/region og klikker på  $\Longrightarrow$ . Klikk på **support**.

Jeżeli nie można rozwiązać problemu, zapoznaj się z dołączoną do drukarki ulotką na temat pomocy. Więcej informacji można również znaleźć w witrynie internetowej http://www.hp.com. Z listy rozwijanej **Select your country/region** (Wybierz swój kraj/region) u góry ekranu wybierz żądaną lokalizację . Kliknij blok **Pomoc**.

Se você não conseguir resolver o problema, consulte o folheto de suporte que acompanha a impressora. Como alternativa, visite o site http://www.hp.com. No campo **Select your country/region** (Selecione seu país/região) que aparece no alto, selecione seu país/região e clique em ->. Clique no bloco **Suporte**.

Если Вы не можете решить проблему, см. поставляемый с принтером листок с информацией о поддержке. Вы можете также посетить web-сервер http:// www.hp.com. В поле Select your country/ region (Выберите страна/регион) вверху выберите страна/регион и щелкните на Э. Щелкните на блоке Support (Поддержка).

Om du inte kan åtgärda problemet läser du supportbroschyren som medföljde skrivaren. Du kan även använda http://www.hp.com. I fältet **Select your country/region** (Välj land/region) högst upp väljer du land/region och klickar på →. Klicka på rutan **Support**.

หากคุณไม่สามารถแก้ไขบัญหานี้ได้ โปรดดูที่แผ่นปลิว การดิดต่อกับผ่ายสนับสนุนที่ไห้มาพร้อมกับเครื่องพิมพ์ หรือ ไปที่ http://www.hp.com ในฟิลด์ Select your country/region ที่ด้านบนสุด เลือกประเทศ/พื้นที่ จากนั้นไห้คลิก ➡ คลิกที่บล็อค Support

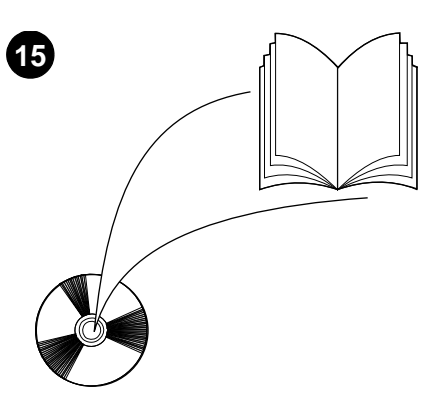

프린터와 함께 제공되는 CD-ROM의 *사용* 설명서에서 프린터 드라이버, 제어판 설정, 500매 공급장치 사용, 문제 해결 방법 등을 비롯하여 보증 기간과 형식 승인에 대해 확인할 수 있습니다.

Se i brukerhåndboken på CDen som fulgte med skriveren for å finne informasjon om hvordan du får tilgang til skriverdriveren, angir innstillinger på kontrollpanelet, bruker 500-arks materen og løser problemer, og for å finne garantier og spesielle bestemmelser.

Informacje na temat dostępu do sterownika drukarki, ustawień na panelu sterowania, obsługi podajnika na 500 arkuszy i rozwiązywania problemów oraz gwarancji i oświadczeń prawnych można znaleźć w instrukcji *obsługi* na dołączonym do drukarki dysku CD-ROM.

Consulte o *guia do usuário* no CD-ROM que acompanha a impressora para obter informações sobre como obter acesso ao driver da impressora, configuração do painel de controle, utilização do alimentador para 500 folhas e solução de problemas, e também para conhecer as garantias e declarações regulamentares.

Для получения информации о доступе к драйверу принтера, настройке панели управления, использовании податчика на 500 листов и решении проблем, а также для просмотра гарантийных и регулятивных положений см. руководство Эксплуатация на компакт-диске, поставляемом с принтером.

I handboken *användning* på cd-romskivan som medföljde skrivaren hittar du information om hur du får åtkomst till skrivardrivrutinen, ställer in kontrollpanelen, använder mataren för 500 ark och löser problem. Där finns även information om garantier och bestämmelser.

โปรดดูที่ดูมือ *การใช*้ ที่แผนซีดีรอมซึ่งให้มาพร้อมกับ เครื่องพิมพ์ เพื่อดูข้อมูลเกี่ยวกับการใช้ไดรเวอร์เครื่องพิมพ์ การดั้งคาแผงควบคุม การใช้ดัวป้อนกระดาษ 500 แผน การแก้ไขปัญหา รวมถึงข้อมูลเกี่ยวกับการรับประกัน และประกาศข้อบังคับ

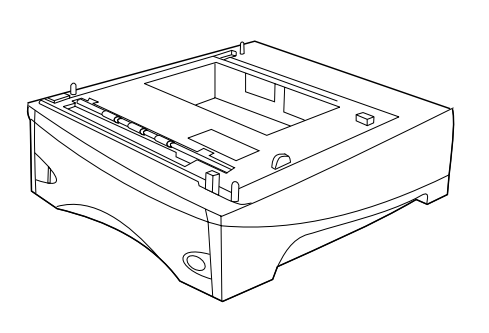

本套件包含一個可容納 500 張紙的進紙器(選購),該進紙器可調整至 letter (LTR)、legal (LGL)、executive (EXEC)、A4、A5、JIS B5 及 自訂紙張尺寸。 去除可容納 500 張紙的進紙器中的橙色膠帶。

取出進紙器中的紙匣。去除紙匣內的所有橙色膠 帶及包裝材料。

Bu pakette; Letter (LTR), Legal (LGL), Executive (EXEC), A4, A5, JIS B5 ve özel boyutlu kağıtlar için ayarlanabilen, bir adet isteğe bağlı 500 sayfalık besleyici vardır. 500 sayfalık besleyici üzerindeki turuncu bandı çıkarın.

Kağıt tepsisini besleyiciden çıkarın. Turuncu bantı ve ambalaj malzemelerini tepsiden çıkarın.

Türkçe

Ð

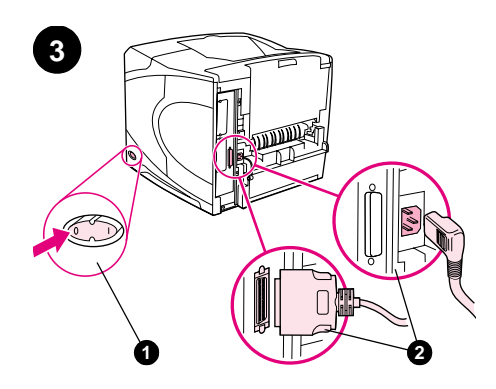

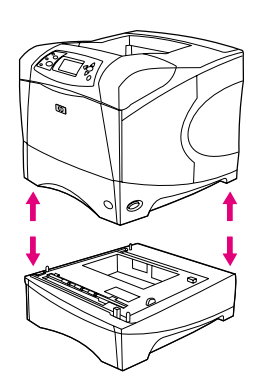

警告!為防止受傷或損壞印表機,在抬起印表機 之前,請從印表機上卸下任何目前已安裝的選購 之進紙器。印表機應由兩個人來抬。

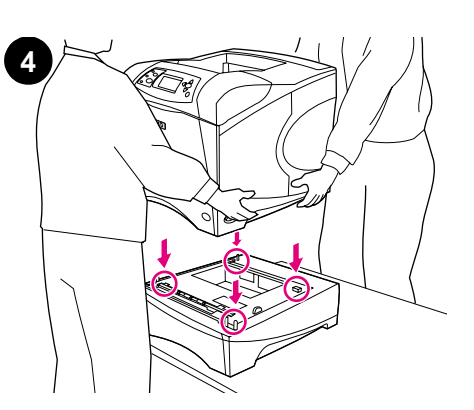

使用印表機兩側的把手抬起印表機,並將其放在 可容納 500 張紙的進紙器上,然後將印表機底 座的小孔與可容納 500 張紙的進紙器上的固定 栓對齊。

關閉印表機電源(1)。拔下印表機背面所有的電 纜(2)。

Yazıcıyı kapatın (1). Yazıcının arka tarafındaki tüm kabloları çıkarın (2).

UYARI! Yaralanma ve yazıcıya zarar gelme olasılığını ortadan kaldırmak için, yazıcıyı kaldırmadan önce takılı olan tüm isteğe bağlı besleyicileri yazıcıdan ayırın. Yazıcıyı iki kişi kaldırmalıdır. Yazıcının iki yanında bulunan tutamaçları kullanarak, yazıcıyı 500 sayfalık besleyicinin üstüne taşıyın ve yazıcının tabanındaki delikleri 500 sayfalık besleyicinin takma pimleriyle aynı hizaya getirin.

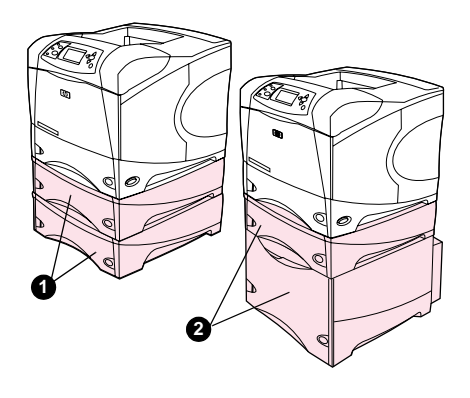

註(可選):您最多可為印表機新增兩個選購的 進紙器:可以是兩個選購的可容納 500 張紙的 進紙器(1)或是一個可容納 500 張紙與一個可 容納 1500 張紙的選購的進紙器(2)。

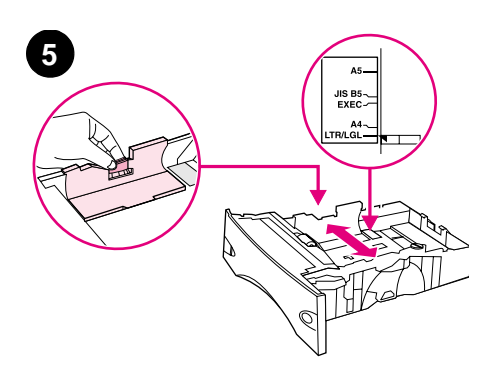

在紙匣上,握緊左側導板上的釋放柄並將其滑至 正確的紙張尺寸。

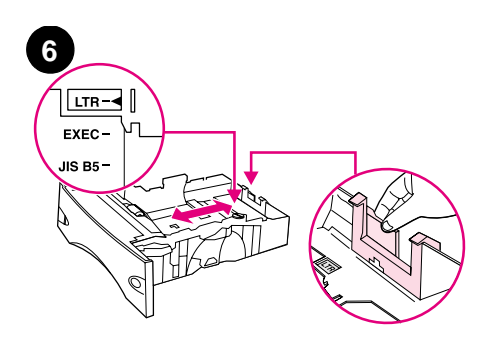

握緊後側紙張導板上的釋放柄並將其滑至正確的 紙張尺寸。

Not (İsteğe Bağlı): Yazıcıya en fazla iki adet isteğe bağlı besleyici eklenebilir: İki adet isteğe bağlı 500 sayfalık besleyici (1) veya bir adet isteğe bağlı 500 sayfalık besleyici ve bir adet isteğe bağlı 1500 sayfalık besleyici (2). Kağıt tepsisinde, sol kılavuzdaki serbest bırakma mandalını tutun ve kılavuzları doğru kağıt boyutuna gelecek şekilde kaydırın. Arka kağıt kılavuzundaki serbest bırakma mandalını tutun ve doğru kağıt boyutuna gelecek şekilde kaydırın.

Türkçe

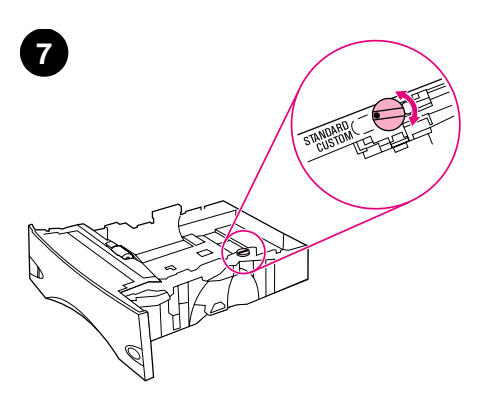

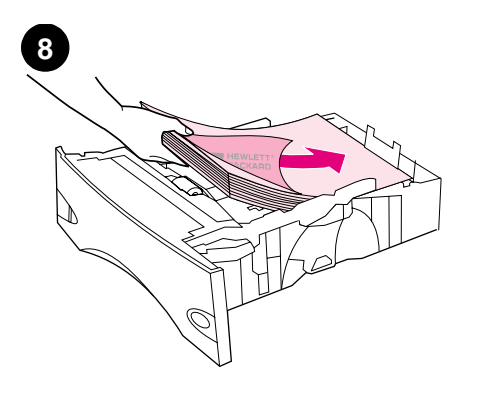

9

在紙匣的右側,將旋鈕轉至「STANDARD(標準)」以使用 LTR、A4、LGL、EXEC、A5 及 JIS B5 紙張尺寸,或轉至「CUSTOM(自訂)」以自 訂紙張尺寸。 將紙張裝入紙匣。**注意**:請勿展開紙張。展開紙 張可能會導致錯誤進紙。 確定紙張四個角均已平整放置,且堆疊的頂部 低於最大高度指標。將紙匣完全滑入印表機。

Kağıt tepsisinin sağ tarafında, LTR, A4, LGL, EXEC, A5 ve JIS B5 kağıt boyutları için düğmeyi "STANDART" seçeneğine veya özel kağıt boyutları için "ÖZEL" seçeneğine getirin. Tepsiye kağıt koyun. **DİKKAT:** Kağıtları havalandırmak için birbirinden ayırmayın. Bu, besleme işleminde sorunlara yol açabilir. Kağıdın dört köşesinin de düz olduğundan ve yığının boyunun, maksimum yükseklik göstergesini geçmediğinden emin olun. Kağıt tepsisini yazıcının içine doğru sonuna kadar kaydırın.

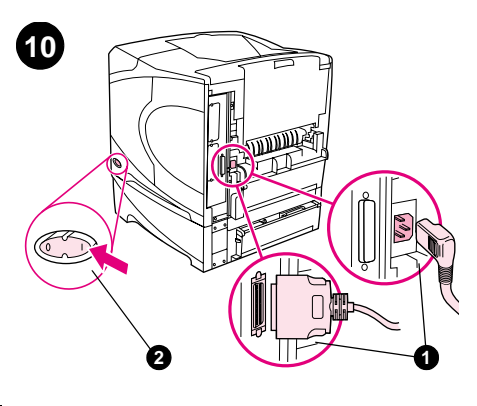

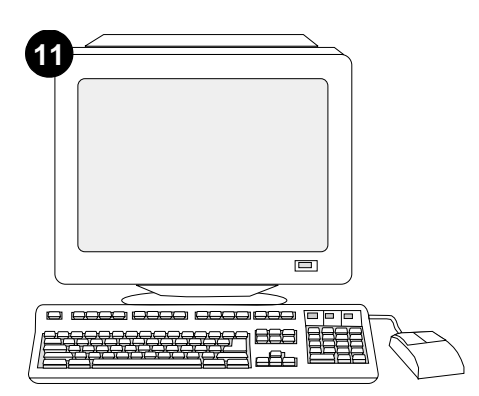

將電纜連接至印表機背面(1)。開啓印表機電 源(2)。 為充分利用進紙器的所有功能,您必須將印表機 主機上的印表機驅動程式組態為可識別進紙器。 對於 Windows<sup>®</sup>,請進入印表機「內容」視窗。 在**設定**標籤上,核選用於可容納 500 張紙的進 紙器核取方塊。

Besleyicin tüm özelliklerinden yararlanabilmek için, yazıcının ana bilgisayarındaki yazıcı sürücüsü besleyiciyi tanımak üzere yapılandırılmalıdır. Windows® için, yazıcının Özellikler penceresine gidin. **Yapılandırma** sekmesinde 500 sayfalık besleyicinin onay kutusunu seçin. 要確認安裝是否完成,請從控制面板列印組態 頁。按下 ✓ 以開啓印表機功能表。按下 ▼ 以 選擇 INFORMATION (資訊),然後按下 ✓ 。 按下 ▼ 以選擇 PRINT CONFIGURATION (列印組 態頁),然後按下 ✓ 。

12

/ c 0

Takma işleminin tamamlandığından emin olmak için, kontrol panelinden bir yapılandırma sayfası yazdırın. Yazıcı menülerini açmak için ✓ tuşuna basın. BİLGİ menüsünü seçmek için ▼ tuşuna basın ve daha sonra ✓ tuşuna basın. YAZDIRMA YAPILANDIRMASI menüsünü seçmek için ▼ tuşuna basın ve daha sonra ✓ tuşuna basın.

Türkçe

Yazıcı kablolarını yazıcının arka tarafına takın (1). Yazıcıya gelen gücü açın (2).

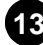

| <b>hp</b> LaserJet 420 | 00/4300 series |
|------------------------|----------------|
|                        |                |
|                        |                |
|                        |                |
|                        |                |

確定組態頁上已將可容納 500 張紙的進紙器列 為已安裝的附件。如果未列出該進紙器,請參閱 印表機隨附的 CD-ROM 上的使用指南。

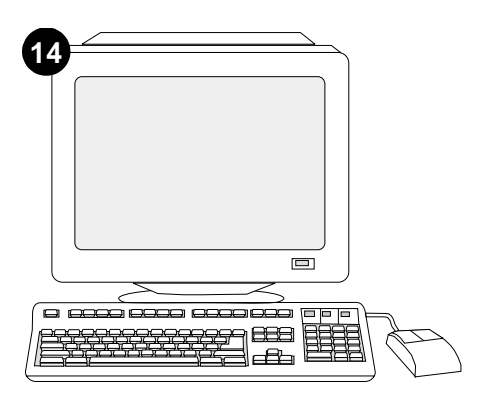

如果您無法解決問題,請參閱印表機隨附的支援 傳單。或者,請瀏覽 http://www.hp.com。在頁 首部分的 Select your country/region(選擇 您的國家/地區)欄位中,選擇您所在的國家/地 區並按一下 →。按一下支援方塊。

5

請參閱印表機隨附的 CD-ROM 上的使用指南,以 獲得有關存取印表機驅動程式、設定控制面板、 使用可容納 500 張紙的進紙器及解決問題之資 訊,以及獲得保固與法規聲明。

500 sayfalık besleyicinin yapılandırma sayfasında takılı aksesuar olarak listelendiğinden emin olun. Besleyici listelenmemişse yazıcıyla birlikte gelen CD-ROM üzerindeki *kullanma* kılavuzuna bakın. Sorunu çözemiyorsanız, yazıcıyla birlikte gelen destek broşürüne başvurun. Ayrıca http://www.hp.com adresine de gidebilirsiniz. Select your country/region (ülke/bölge seçin) alanında ülke/bölge seçin ve 🌖 öğesini tıklatın. Destek bloğunu tıklatın. Yazıcı sürücüsüne erişim, kontrol panelini ayarlama, 500 sayfalık besleyiciyi kullanma ve sorunları çözme hakkında bilgi almak ve garanti ve düzenleme bilgilerine ulaşmak için yazıcıyla beraber gelen CD-ROM üzerindeki *kullanıcı* kılavuzuna başvurun.

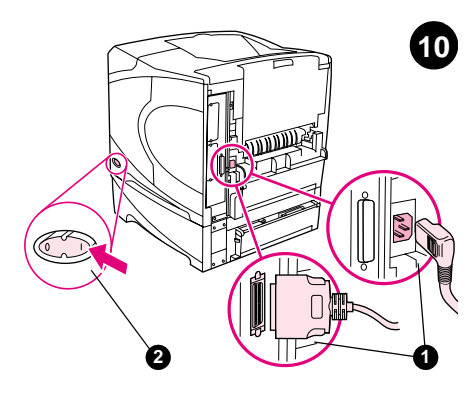

صل الكابلات بالجزء الخلفي من الطابعة (١). قم بتشغيل الطابعة (٢).

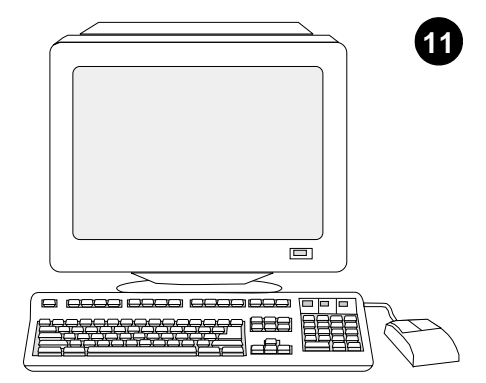

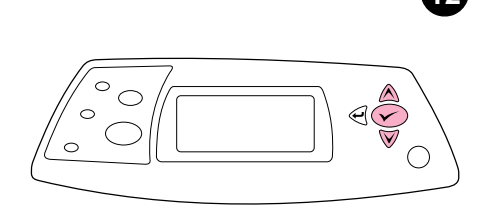

للاستفادة من جميع وظائف وحدة التغذية، يجب تهيئة برنامج تشغيل الطابعة الموجود على الكمبيوتر المضيف لها بحيث يتعرف على وحدة التغذية. بالنسبة لنظام التشغيل @Windows انتقل إلى إطار Printer Properties (خصائص الطابعة). في علامة التبويب Configure (تهيئة)، حدد مربع الاختيار الخاص بوحدة تغذية الورق سعة ٥٠٠ ورقة.

للتحقق من اكتمال عملية التثبيت، اطبع صفحة تهيئة من لوحة التحكم. اضغط على √ لفتح قوائم الطابعة. اضغط على ▼ لتحديد INFORMATION (معلومات)، ثم اضغط على √. اضغط على ▼ لتحديد PRINT CONFIGURATION (طباعة صفحة تهيئة)، ثم اضغط على √.

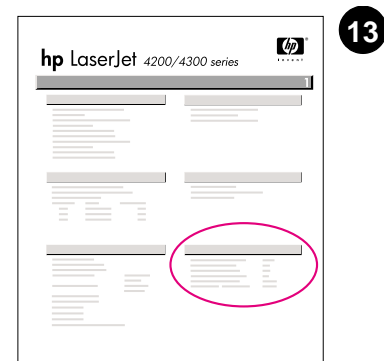

تأكد من إدراج وحدة نغذية الورق سعة ٥٠٠ ورقة في صفحة التهيئة كملحق تم تركيبه. إذا لم تكن وحدة التغذية مدرجة، فانظر دليل الاستخدام الموجود على القرص المضغوط الوارد مع الطابعة.

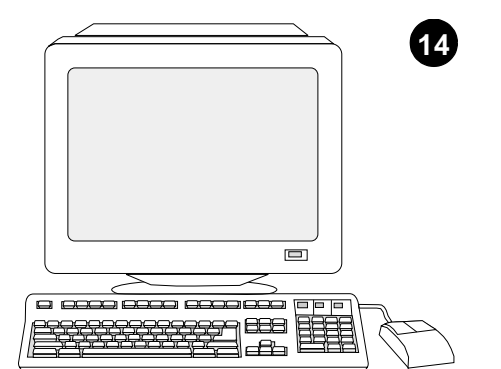

إذا لم تتمكن من حل المشكلة، فاستعن بنشرة الدعم الواردة مع الطابعة. أو قم بزيارة الموقع http://www.hp.com في الحقل Select your country/region الموجود في الجزء العلوي، حدد الدولة/المنطقة الخاصة بك ثم انقر فوق €. انقر فوق الشكل الموجود به كلمة Support.

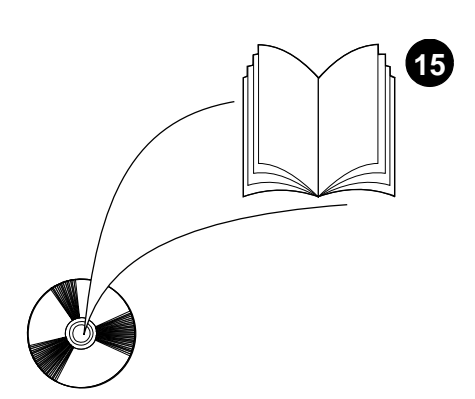

انظر دليل الاستخدام الموجود على القرص المدمج الوارد مع الطابعة للحصول على معلومات حول إمكانية الوصول إلى برنامج تشغيل الطابعة، وإعداد لوحة التحكم، واستخدام وحدة تغذية الورق سعة ٥٠٠ ورقة، وحل المشكلات، وعن الضمانات والبيانات التنظيمية.

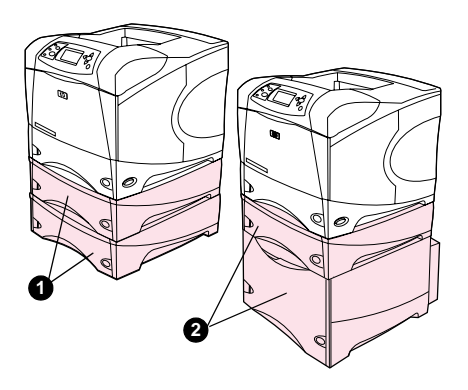

ملاحظة (افتيارية): يمكن إضافة وحدني تغذية ورق اختياريتين إلى الطابعة كحد أقصى: إما وحدتا تغذية ورق سعة ٥٠٠ ورقة اختياريتان (١) أو وحدة تغذية ورق سعة ٥٠٠ ورقة اختيارية ووحدة تغذية ورق سعة ١٥٠٠ ورقة اختيارية (٢).

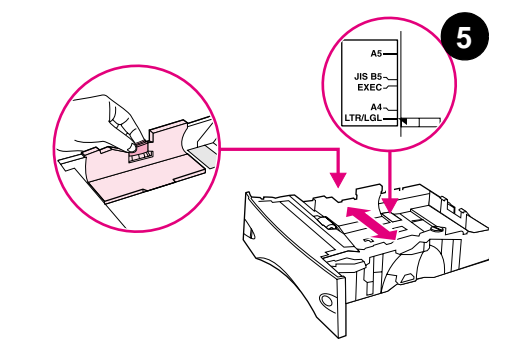

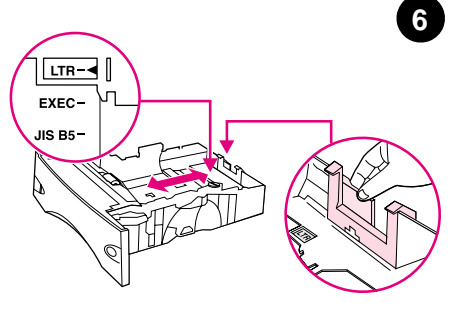

في درج الورق، اضغط على ذراع التحرير الموجود على الموجه الأيسر وحرك الموجهين وفقًا لحجم الورق الصحيح.

اضغط على ذراع التحرير الموجود على موجه الورق الخلفي وحركه وفقًا لحجم الورق الصحيح.

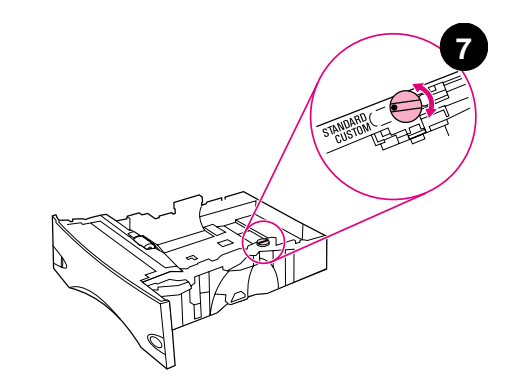

في الجانب الأيمن من درج الورق، حرك مفتاح المؤشر إلى "STANDARD" بالنسبة للورق من الحجمLTR ، و A4، و LGL، و EXEC، و A5، و ISB B5، أو إلى "CUSTOM" بالنسبة للورق ذي الحجم المخصص.

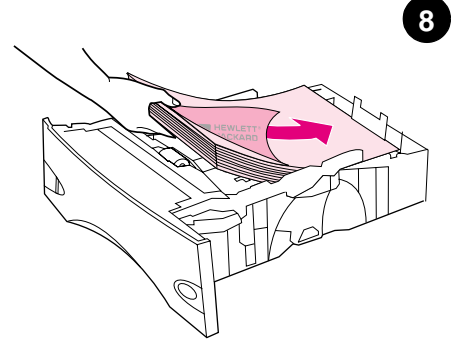

قم بتحميل الورق داخل الدرج. **تنبيه:** لا نقم بتهوية الورق. فقد تؤدي التهوية إلى سوء تغذية الورق.

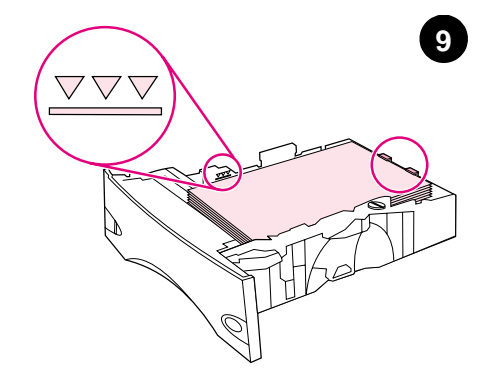

تأكد من استواء أركان الورق الأربعة ومن عدم تجاوز سطح الرزمة لمؤشرات الحد الأقصى للارتفاع. أدخل درج الورق بالكامل داخل الطابعة.

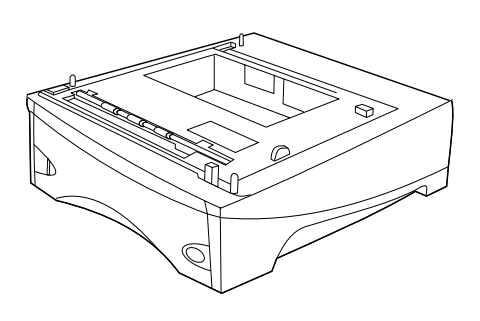

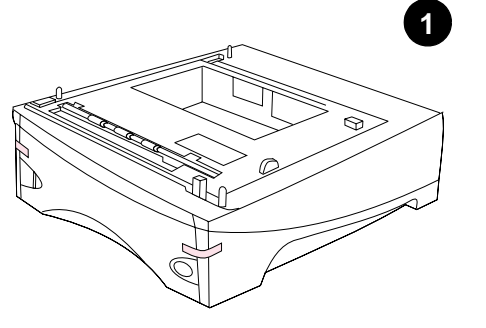

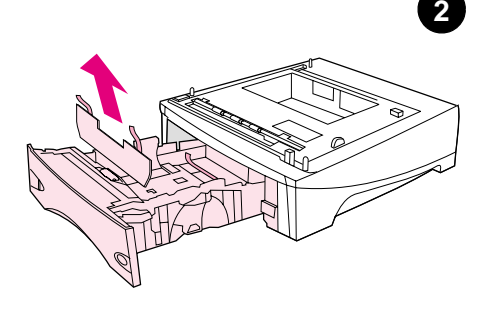

تحتوى هذه الحزمة على وحدة تغذية ورق اختيارية واحدة سعة 500 ورقة ويمكن ضبطها على أحجام الورق (letter (LTR، و legal (LGL)، وأحجام الورق المخصص. و JIS B5، وأحجام الورق المخصص.

أزل الشريط البرتقالي من وحدة التغذية سعة ٥٠٠ ورقة.

أزل درج الورق من وحدة النغذية. أزل اللسان البرتقالي وجميع مواد النغليف من الدرج.

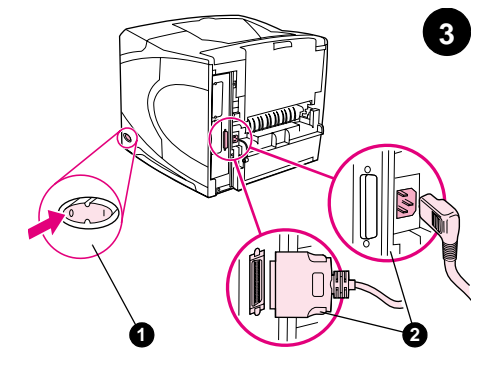

افصل التيار الكهربي عن الطابعة (١). افصل جميع الكابلات من الجزء الخلفي من الطابعة (٢).

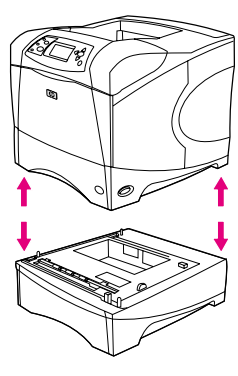

تحذير! لمنع وقوع أية إصابات أو تلف قد يحدث بالطابعة، افصل الطابعة عن أية وحدات تغذية اختيارية مركبة حاليًا بالطابعة قبل رفعها. يتعين أن يقوم شخصان برفع الطابعة.

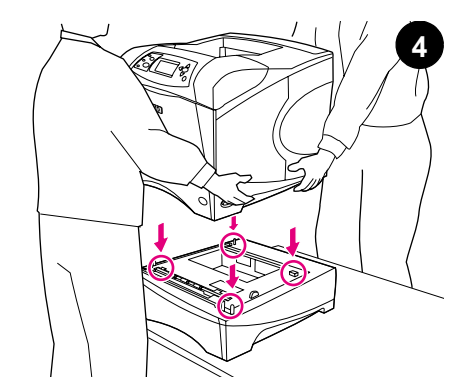

باستخدام المقبضين الواقعين على جانبي الطابعة، ارفع الطابعة على وحدة تغذية الورق سعة ٥٠٠ ورقة وقم بمحاذاة الفتحات الموجودة أسفل الطابعة مع الأسنان البارزة الموجودة في وحدة تغذية الورق سعة ٥٠٠ ورقة .

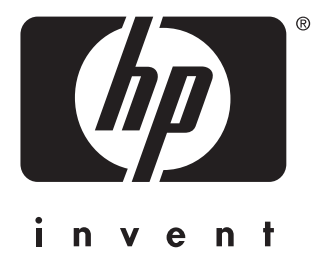

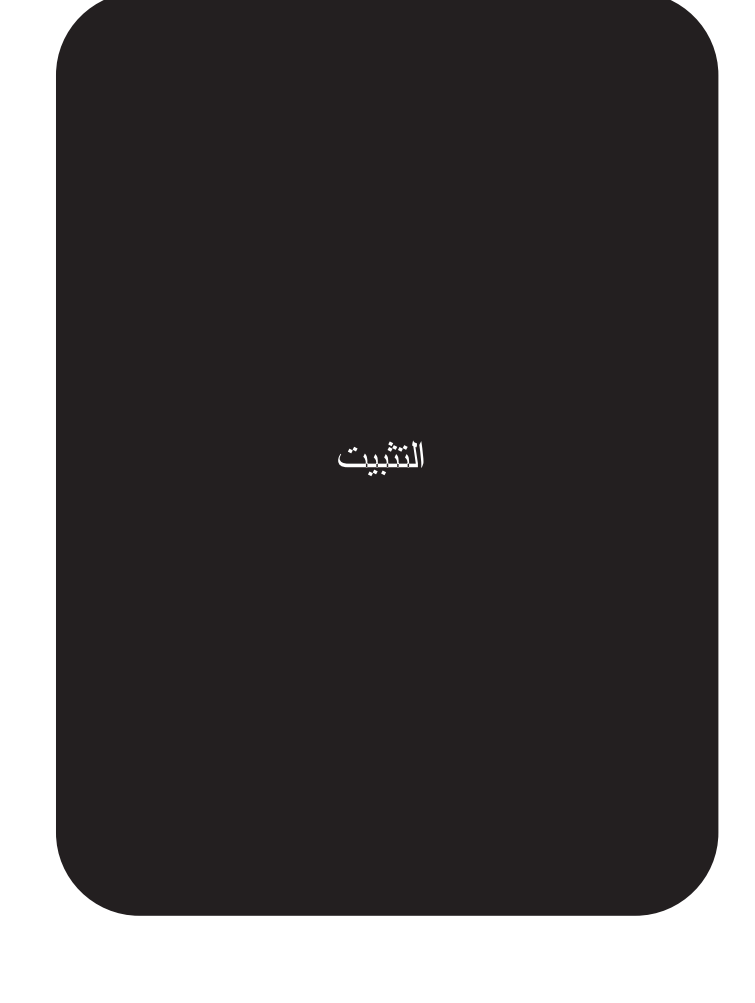

copyright © 2002 Hewlett-Packard Company

www.hp.com

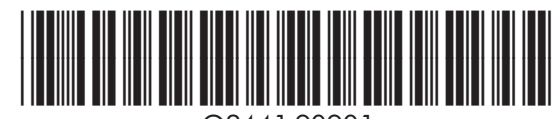

Q2441-90901